## **USER MANUAL**

\_\_\_\_\_

------

## Dynamic Online Management System (NCS-TCP)

For

**Tissue Culture Production Facility (TCPF)** 

## List of Abbreviations

| ATL     | - | Accredited Test Laboratory                                    |
|---------|---|---------------------------------------------------------------|
| CoQ     | - | Certificate of Quality                                        |
| DBT     | - | Department of Biotechnology                                   |
| GF      | - | Genetic Fidelity                                              |
| MP      | - | Mother Plant                                                  |
| NCS-TCP | - | National Certification System of Tissue Culture Raised Plants |
| NMC     | - | NCS-TCP Management Cell                                       |
| RC      | - | Referral Centre                                               |
| RCVI    | - | Referral Centre for Virus Indexing                            |
| RCGF    | - | Referral Centre for Genetic Fidelity                          |
| SC      | - | Stock Culture                                                 |
| ТСР     | - | Tissue Culture raised Plants                                  |
| TCPF    | - | Tissue Culture Production Facility                            |
| URL     | - | Uniform Resource Locator                                      |
| VI      | - | Virus Indexing                                                |

## Contents

| 1.  | Objective:1                                            |
|-----|--------------------------------------------------------|
| 2.  | Description:                                           |
| 3.  | Login into web-portal                                  |
| 4.  | Renewal of Recognition                                 |
| 4.1 | Apply for Renewal                                      |
| 4.2 | Payment of renewal of recognition fee                  |
| 4.3 | Payment of Inspection fee7                             |
| 4.4 | Payment of Certification fee                           |
| 5.  | Testing of Stock Culture / Mother Plant9               |
| 5.1 | Send intimation for testing of MP/SC9                  |
| 5.2 | Payment by TCPF for Testing11                          |
| 5.3 | Sending Samples for Testing                            |
| 5.4 | Resend Samples                                         |
| 5.5 | Test Report13                                          |
| 6.  | Certification of Tissue Culture Raised Plants (TCPs)14 |
| 6.1 | New Intimation for Testing and Certification of TCPs14 |
| 6.2 | Payment by TCPF16                                      |
| 6.3 | Send Samples                                           |
| 6.4 | Test Report18                                          |
| 6.5 | Test Result                                            |
| 7.  | Appeal19                                               |
| 7.1 | Appeal Application                                     |
| 7.2 | TCPF Payment for Appeal19                              |
| 7.3 | Appeal Results                                         |
| 8.  | Recognition of Hardening Centre                        |
| 8.1 | Application for Recognition of Hardening Centre        |
| 8.2 | Submission of Self-Assessment form                     |
| 8.3 | Payment of Registration Fees                           |
| 8.4 | Payment of Inspection Fees                             |
| 8.5 | Payment of Certification Fees                          |
|     |                                                        |

#### 1. Objective: -

This document is intended to be used by Recognized TCPFs.

This document will help the recognized TCPFs/Users to understand the complete process of Renewal of Recognition of TCPFs, Testing Mother Plant/Stock Culture and Certification of Tissue Culture Raised Plants.

#### 2. Description:

This document contains the detailed process description of Renewal of Recognition of TCPFs, Testing of Mother Plant/Stock Culture and Certification Tissue Culture Raised Plants which broadly includes:

- How to apply for Renewal of Recognition
- ▶ How to send Intimation for Testing and certification
- ➢ How to make the payment
- ➢ How to receive Certificates etc.
- ➢ How to apply for recognition of Hardening Centre

#### 3. Login into web-portal

Users can login in by using URL given below and login credentials provided to them.

URL of the application - <u>http://dbtncstcp.nic.in/</u>

Using above URL, the user can open the website and click on the NCS-TCP Online Portal link to redirect to the Dynamic Online Management Portal.

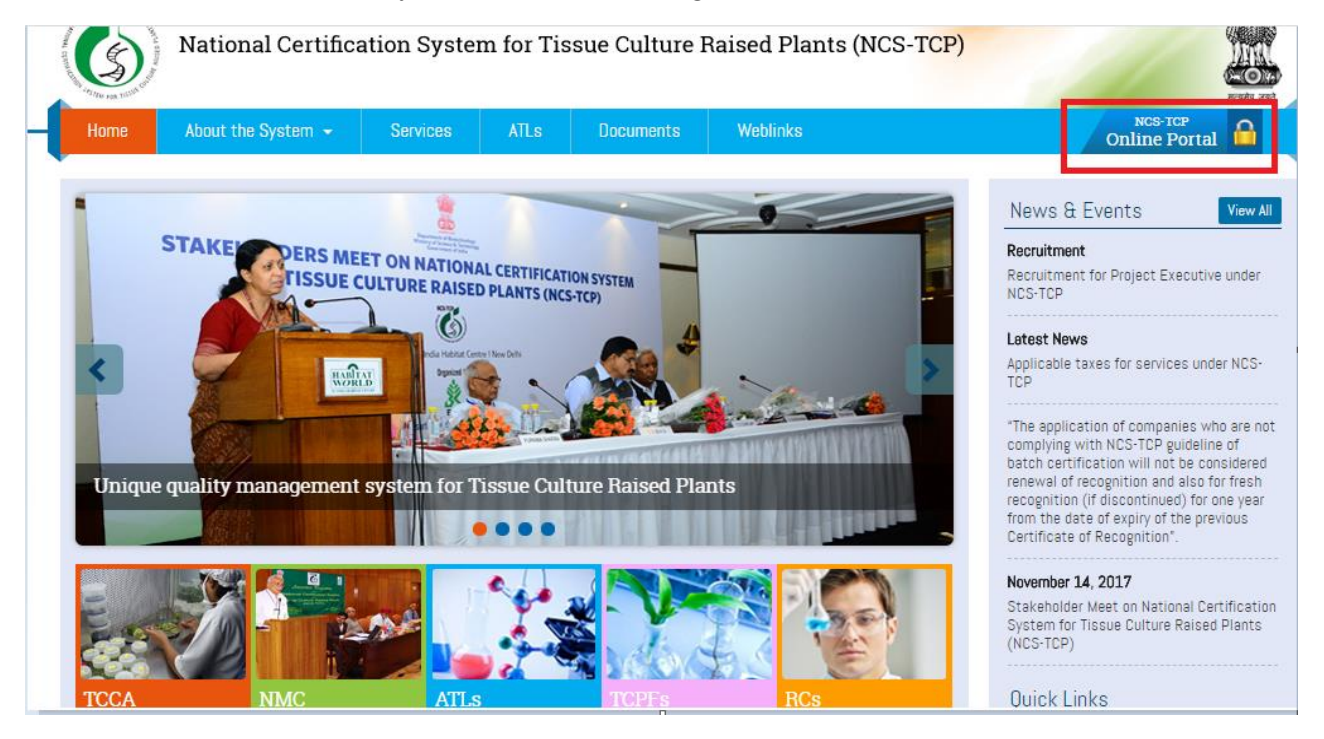

#### Login Page

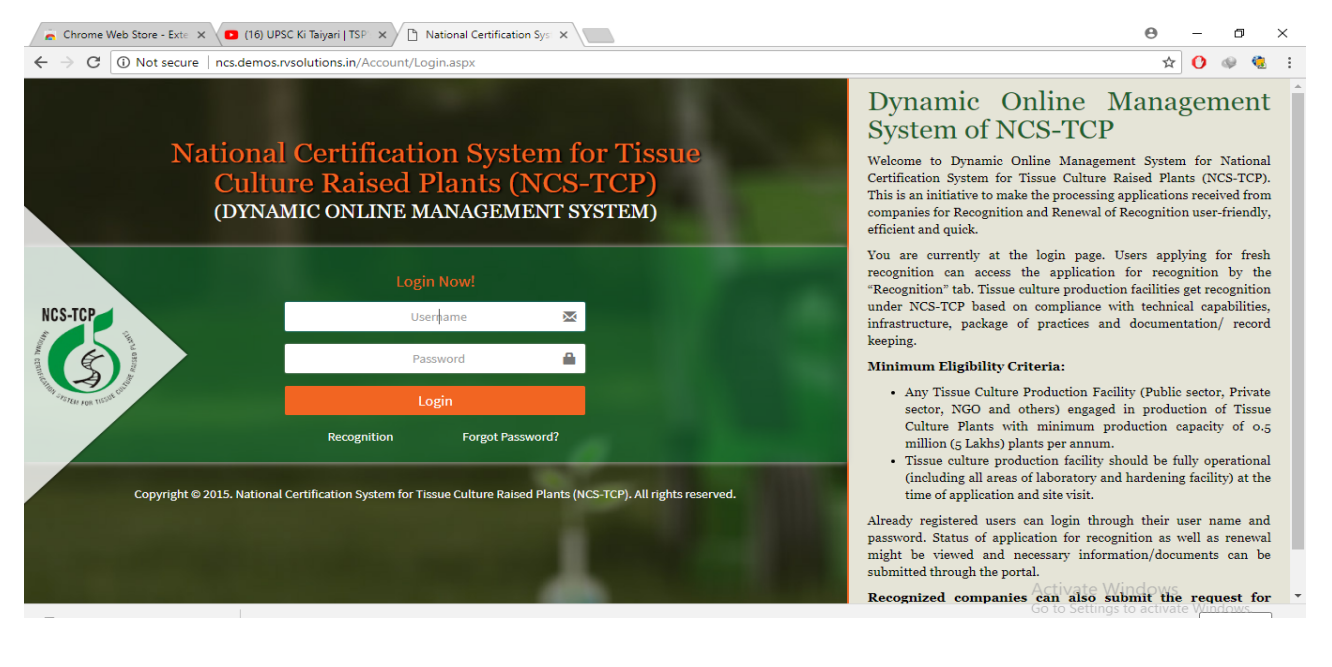

#### 4. Renewal of Recognition

#### 4.1 Apply for Renewal

TCPF can apply for renewal of recognition after log in to the NCS-TCP Dynamic website four months prior to expiry of certificate. Follow steps mentioned below to apply for the renewal of the recognition.

Step 1 – Login into the system and click on the link apply for renewal.

| NCS Dashboard ×                                                  | +                                                       |                      | - 0 ×             |
|------------------------------------------------------------------|---------------------------------------------------------|----------------------|-------------------|
| COM Incs.demos.rvsolution                                        | is.in/Dashboard.aspx                                    | C Q Search           | <b>↓</b> ♠ 🖋 - ≡  |
| NCS-TCP                                                          | (Dynamic Online Management System)                      | Apply for Renewal    | Welcome - 30june2 |
| The rat number                                                   | Dashboard                                               |                      | 20 Dashboard      |
| National Certification System fo<br>Tissue Culture Raised Plants | * Intimation For Mother Plant                           | » Intimation For TCP |                   |
| 🚯 Dashboard                                                      |                                                         |                      |                   |
| ▼ Recognition <                                                  | Mother Plant/Stock Culture(s)                           |                      |                   |
| ▼ Reports <                                                      |                                                         |                      |                   |
| ▼ Monthly FeedBack Report く                                      | No Record Found                                         |                      |                   |
| Annual Self-Assesment Report                                     |                                                         |                      |                   |
| 🗘 View Meeting 🛛 🔍                                               |                                                         |                      |                   |
| 🕇 View Legacy Data 🛛 🔍                                           | Tissue Culture Raised Plants                            |                      |                   |
| ▼ Testing of Mother Plant <                                      |                                                         |                      |                   |
| ▼ Tissue Culture Raised Plants <                                 | No Record Found                                         |                      |                   |
| 🖹 Grievances 🛛 <                                                 |                                                         |                      |                   |
| <b>T</b> Mail <                                                  |                                                         |                      |                   |
|                                                                  | Grievances                                              |                      |                   |
|                                                                  | No Decent Found                                         |                      |                   |
|                                                                  | No Record Found                                         |                      |                   |
|                                                                  |                                                         |                      |                   |
|                                                                  |                                                         |                      |                   |
|                                                                  | Recognition Detail (Last one month records/Application) |                      |                   |

Or Go the Renewal under Recognition Tab from left menu as shown below.

| A CONTRACT OF THE ACTION OF THE ACTION OF TH | Dashboard                                     | 🏤 Dashboard          |
|----------------------------------------------------------------------------------------------------|-----------------------------------------------|----------------------|
| National Certification System for<br>Tissue Culture Raised Plants                                                                                                    | » Intimation For Mother Plant                 | » Intimation For TCP |
| 🚳 Dashboard                                                                                                    |                                               |                      |
| Recognition            Regnition History         Search Reognition Application           Notifications                                                                                                    | Mother Plant/Stock Culture(s) No Record Found |                      |
| Renewal                                                                                                    | Tissue Culture Raised Plants                  |                      |
| <ul> <li>▼ Monthly FeedBack Report &lt;</li> <li>▼ Annual Self-Assesment Report</li> <li>♦ View Meeting &lt;</li> </ul>                                                                                                    | No Record Found                               |                      |
| <ul> <li>▼ View Legacy Data &lt;</li> <li>▼ Testing of Mother Plant &lt;</li> </ul>                                                                                                    | Grievances                                    |                      |
| ▼ Tissue Culture Raised Plants <                 Grievances <                                                                                                    | No Record Found                               |                      |

Step 2 – Fill the below renewal form. All the previous basic information will be pre-filled in editable mode. Change the required information and click on submit.

|                                                                                                    | Summary                                                                                                    | Recognition I                                                                                                    | form Self-Assessment Fee                                                                                                    | Query On Application V                                                                                                    | isit Schedule Non-Conformi                                                                                                    | ties Corrective Actions                                                                                                    |
|----------------------------------------------------------------------------------------------------|----------------------------------------------------------------------------------------------------|----------------------------------------------------------------------------------------------------|----------------------------------------------------------------------------------------------------|----------------------------------------------------------------------------------------------------|----------------------------------------------------------------------------------------------------|----------------------------------------------------------------------------------------------------|
|                                                                                                    | Decision                                                                                                    | Certificate                                                                                                    |                                                                                                    |                                                                                                    |                                                                                                    |                                                                                                    |
|                                                                                                    |                                                                                                    |                                                                                                    |                                                                                                    |                                                                                                    |                                                                                                    |                                                                                                    |
|                                                                                                    | Recognition                                                                                                    | of Tissue Cultu                                                                                                    | re Production Facility                                                                                                    | TC /2017/105                                                                                                    |                                                                                                    |                                                                                                    |
|                                                                                                    |                                                                                                    |                                                                                                    | Registration No                                                                                                    | 5: 10/2017/195                                                                                                    |                                                                                                    |                                                                                                    |
|                                                                                                    |                                                                                                    |                                                                                                    | Accreditaion/Certification No                                                                                                    | +C 2017/C020                                                                                                    |                                                                                                    |                                                                                                    |
|                                                                                                    |                                                                                                    |                                                                                                    | Date of Issue                                                                                                    | e: 01-07-2017                                                                                                    |                                                                                                    |                                                                                                    |
|                                                                                                    |                                                                                                    |                                                                                                    | Valid Upte                                                                                                    | 28-06-2018                                                                                                    |                                                                                                    |                                                                                                    |
|                                                                                                    | Applicant                                                                                                    | t Entity (Institut                                                                                                    | e/Organisation)                                                                                                    |                                                                                                    |                                                                                                    |                                                                                                    |
|                                                                                                    |                                                                                                    |                                                                                                    | Name of Organisat                                                                                                    | ion :* 30june2                                                                                                    |                                                                                                    |                                                                                                    |
|                                                                                                    |                                                                                                    |                                                                                                    |                                                                                                    |                                                                                                    |                                                                                                    |                                                                                                    |
|                                                                                                    |                                                                                                    |                                                                                                    | Address of TC                                                                                                    | IPF :* new dehli                                                                                                    |                                                                                                    |                                                                                                    |
| <form>Unitable in the interval interval int</form>                                  |                                                                                                    |                                                                                                    |                                                                                                    |                                                                                                    |                                                                                                    |                                                                                                    |
| <form>AddrewAddrew10Addrew 10Addrew 20Addrew 20Addrew 30Addrew 40Addrew 40Addrew 50Addrew 50Addrew 70Addrew 7</form>                                                                                                    |                                                                                                    |                                                                                                    |                                                                                                    |                                                                                                    |                                                                                                    | Upload                                                                                                    |
| <form><pre>state state state</pre></form> | S.No.                                                                                                    |                                                                                                    |                                                                                                    | Address                                                                                                    |                                                                                                    |                                                                                                    |
| Alding Aldrees                                                                                                    | 1                                                                                                    |                                                                                                    |                                                                                                    | sdf                                                                                                    |                                                                                                    |                                                                                                    |
| Sear 1 and 1 and 2 and 2 an                                             |                                                                                                    |                                                                                                    |                                                                                                    |                                                                                                    |                                                                                                    |                                                                                                    |
| Address?0 3 decry 130 3 decry 13<                                                                                                    | Mailing Add                                                                                                    | ress                                                                                                    |                                                                                                    |                                                                                                    |                                                                                                    |                                                                                                    |
| Fin code iSessionTatephone (Min Find<br>Science)Grand IVIntrastructuration conductors (Min Find<br>Science)Ref. 1Grand OrganizationRef. 1ScienceMatter iScienceScienceMatter iScienceScienceMatter iScienceScienceMatter iScienceScienceMatter iScienceScienceMatter iScienceScienceMatter iScienceScienceMatter iScienceScienceMatter iScienceScienceMatter iScienceScienceMatter iScienceScienceMatter iScienceScience<                                                                                                    |                                                                                                    | Address :*                                                                                                    | D 12 Sector 12                                                                                                    | State/UT :*                                                                                                    | ANDAMAN AND NICOBAR ISLA                                                                                                    | X +                                                                                                    |
| <pre>strain of the second of the second of t</pre>            |                                                                                                    | Pin Code :*                                                                                                    | 654321                                                                                                    | Telephone(With STD                                                                                                    |                                                                                                    |                                                                                                    |
| Entral (* intrachulading roudulation)PariTown (*)intrachulading (* observation)Atamis (* intrachulading (* observation)Beregration (* intrachulading (* observation)Atamis (* intrachulading (* observation)Beregration (* intrachulading (* observation)Atamis (* intrachulading (* observation)Beregration (* intrachulading (* observation)Atamis (* intrachulading (* observation)Beregration (* intrachulading (* observation)Forticulation of Laborations (* intrachulading (* observation)Bereformation (* intrachulading (* observation))Forticulation of Laborations (* intrachulading (* observation))Bereformation (* intrachulading (* intrachulading (* interachulading (* interachulading (* interachuladin                                                                                                    |                                                                                                    |                                                                                                    |                                                                                                    | Code) :                                                                                                    |                                                                                                    |                                                                                                    |
| TurnovCity ifarrMakite ifAddition ifBased of Orgenization ifBesegnation ifContoMakite ifBesegnation ifContoMakite ifBesegnation ifContoMakite ifBesegnation ifContoMakite ifBesegnation ifContoMakite ifBesegnation ifContoMakite ifBesegnation ifContoMakite ifPersion (Chit Nation if ContoContoPersion ContoBesegnation ifContoPersion ContoBesegnation ifContoPersion ContoBesegnation ifContoPersion ContoBesegnation ifContoConto AllowationBesegnation ifContoPersion ContoBesegnation ifContoStateConto AllowationContoContoPersion Conto Conto DecemicationContoContoContoStateConto AllowationContoContoContoStateConto AllowationContoContoContoStateConto AllowationContoContoContoStateConto AllowationContoContoContoStateConto AllowationContoContoContoStateConto AllowationContoContoContoStateContoContoContoContoContoStateContoContoContoContoContoStateContoContoContoContoContoState <td></td> <td>Email:*</td> <td>himanshu.sah@rvsolutions.in</td> <td>Fax:</td> <td></td> <td></td>                                                                                                    |                                                                                                    | Email:*                                                                                                    | himanshu.sah@rvsolutions.in                                                                                                    | Fax:                                                                                                    |                                                                                                    |                                                                                                    |
| Intend of Organization   Fame i *   Manual N   Sector Performance   Autobia r *   Sector Performance   Monita r *   Monita r *                                                                                                    |                                                                                                    | Town/City :*                                                                                                    | asdf                                                                                                    | Mobile :*                                                                                                    | 6453221654                                                                                                    |                                                                                                    |
| Image: "Image: "Image: To and To and To a                                                                                                    |                                                                                                    |                                                                                                    |                                                                                                    |                                                                                                    |                                                                                                    |                                                                                                    |
| Atoms * Nonauthui Designation * Cos   Atoms * monital Designation * Traisphone(With TO)   Code) ; Sector ** orgeososos Traisphone(With TO)   Sector ** monital Designation * Traisphone(With TO)   Code) ; Sector ** monital Designation ** Traisphone(With TO)   Sector ** monital monital Designation ** Traisphone(With TO)   Sector ** monital Monital Designation ** Traisphone(With TO)   Sector ** monital Monital Monital Non-order Non-order   Sector ** monital Monital Monital Non-order Non-order   Sector ** Monital Monital Monital Non-order Non-order   Cop Hame ** Cop Name ** Non-order Addition ** Non-order   Sector ** Cop Name ** Non-order Addition ** Addition **   Sector ** Cop Name ** Non-order Addition ** Addition **   Sector ** Cop Name ** Non-order Addition ** Addition **   Sector ** Cop Name ** Non-order Addition ** Addition **   Sector ** Cop Name ** Non-order Addition ** Addition **   Sector ** Cop Name ** Non-order Addition ** Addition **   Sector ** Cop Name ** Non-order Non-order Addition **   Sector ** Sector ** Yes ** Yes                                                                                                    | Head of Org                                                                                                    | anisation                                                                                                    |                                                                                                    |                                                                                                    |                                                                                                    |                                                                                                    |
| Matter ** Matter **   Laboratory in Charge   Motior **   Motior **                                                                                                    |                                                                                                    | Name :*                                                                                                    | himanshu                                                                                                    | Designation :*                                                                                                    | CEO                                                                                                    |                                                                                                    |
| Laboratory in analy in analy in analy in analy in analy in analy in a second second se                  |                                                                                                    | Mobile :*                                                                                                    | 6543219687                                                                                                    | Telephone(With STD                                                                                                    |                                                                                                    |                                                                                                    |
| Leboratory in Charge   Name:   Mobile :   Mobile :                                                                                                    |                                                                                                    |                                                                                                    |                                                                                                    | Code) :                                                                                                    |                                                                                                    |                                                                                                    |
| Name ** nonita   Name ** research   Sator * research   Sator * research   Sator * research   Sator * research   Cop Name * No. of Plants *   No. of Plants * research   Sator * No. of Plants *   No. of Plants * research   North & Var ** No. of Plants *   North & Var ** research   North & Var ** research   Yeart* Yeart*   Yeart* research   North & Var ** research   Sator ** No. of Plants *   * research   Yeart* research   Yeart* re                                                                                                    | Laboratory                                                                                                    | In Charge                                                                                                    |                                                                                                    |                                                                                                    |                                                                                                    |                                                                                                    |
| Nobilit* research   Perticular research   Better Particular i Pathin   Better Particular i Pathin   Better Particular i Pathin   Better Particular i Pathin   Better Particular i Pathin   Better Particular i Pathin   Coparticular in Million)* Coparticular in Million)*   Coparticular in Million)* No. of Plants i   Coparticular in Million)* No. of Plants i   Coparticular in Million)* No. of Plants i   State No. of Plants i   State in Million in Million)* No. of Plants i   State in Million in Million                                                                                                    |                                                                                                    | Name :*                                                                                                    | monika                                                                                                    | Designation :*                                                                                                    | Tester                                                                                                    |                                                                                                    |
| Particulars of Laboratories   Bactor Particulars i   Production of Different Crepts that Extended Laboratories   Installed Production Capacity/Annumits millions)*   Capacity i   Capacity i   Corp Name *   Corp Name *   No. of Plants *   No. of Plants *<                                                                                                    |                                                                                                    | Mobile **                                                                                                    | 8798654554                                                                                                    | Telephone@with erro                                                                                                    |                                                                                                    |                                                                                                    |
| Particulars of Laboratory   Sector Particulars 1   Production of capacity/Annumbions)*   Capacity(innumbions)*   Capacity(innumbions)*   Month & Wart *   Capacity(innumbions)*   Veart *   Capacity(innumbions)*   Veart *   Capacity(innumbions)*   Veart *   Capacity(innumbions)*   Veart *   Capacity(innumbions)*   Veart *   Veart *   Capacity(innumbions)*   Capacity(innumbions)*   Veart *   Veart *   Veart *   Veart *   Veart *   Veart *   Veart * </td <td></td> <td>mobile :*</td> <td>0198004004</td> <td>Code) :</td> <td></td> <td></td>                                                                                                    |                                                                                                    | mobile :*                                                                                                    | 0198004004                                                                                                    | Code) :                                                                                                    |                                                                                                    |                                                                                                    |
| Particulars of Laborators Sector T  Sector T                    |                                                                                                    |                                                                                                    |                                                                                                    |                                                                                                    |                                                                                                    |                                                                                                    |
| Sector **       Public       •         Sector * Park costs       State Park costs       State Park costs       Universities         Sector **       ************************************                                                                                                    | Particulars                                                                                                    | of Laboratory                                                                                                    |                                                                                                    |                                                                                                    |                                                                                                    |                                                                                                    |
| Sector Particulars 1 Image: Since Compare 1   Sector Particulars 1 Image: Since Compare 2   Corp hame 1 No. of Plants 1   Corp hame 1 No. of Plants 1   Since Corp Name 2   Since Corp Name 2   Since Corp Name 2   Month & Year 3 No. of Plants 1   No. of Plants 1 No. of Plants 1   Yar 1 No. of Plants 1   Since Corp Name 2   No. of Plants 1 No. of Plants 1   Yar 2 No. of Plants 1   Yar 3 No. of Plants 1   Yar 3 None 1   Yar 3 None 1   Yar 3 None 1   Yar 3 None 1   Yar 3 None 1   Yar 4 None 1   Yar 5 None 1   Yar 5 None 1   Yar 5 None 1   Yar 5 None 1   Yar 5 None 1   Yar 6 None 1   Yar 7 None 1   Yar 7 None 1   Y                                                                                                    |                                                                                                    | Sector:*                                                                                                    | Public -                                                                                                    |                                                                                                    |                                                                                                    |                                                                                                    |
| Installed Production Capacity/Ammin millions):"<br>Coop Names *                                                                                                    | Sector                                                                                                    | Particulars (                                                                                                    | 🗷 National Laboratories (CSIR/ICAR )                                                                                                    | ets)                                                                                                    | State Funded Laboratories                                                                                                    | Universities                                                                                                    |
| Capacity(in millions):************************************                                                                                                    | Installed Pr                                                                                                    | eduction Canac                                                                                                    |                                                                                                    |                                                                                                    |                                                                                                    |                                                                                                    |
|                                                                                                    | Capacity(ii                                                                                                    | n millions) :*                                                                                                    | 0.5100000                                                                                                    |                                                                                                    |                                                                                                    |                                                                                                    |
| Crop Name !       No. of Plants !       Nut         S.No.       Crop Name       No. of Plants       A.000000         1       NV2       A.000000       A.000000         Month & Vear of Commencement of Production ?*       Month & Vear (* Origination and the year)       Nume         Image: No. of Plants       July-2017       Image: No. of Plants       Nume         Financial Year /*       July-2017       Image: No. of Plants       Nume         S.No.       Year /*       Turnover: *       Nume       Nume         S.No.       Year /*       Year /*       Nume       Nume         S.No.       Year /*       Year /*       Nume       Nume         Plant Species being multiplied at commercial Lavel       Image: *       Varietyi       Select *       Nume         Plant Species i       Select *       Varietyi       Select *       Nume       Nume         Plant Species i       Select *       Varietyi       Select *       Nume       Nume         Supervisor (*       12       Supervisor (*       12       Nume       Nume       Nume       Nume       Nume       Nume       Nume       Nume       Select *       Nume       Nume       Select *       Num       Nume       Nume <td>Production</td> <td>of Different Cro</td> <td>ps in last Financial Year (No. of plants</td> <td>in millions)</td> <td></td> <td></td>                                                                                                    | Production                                                                                                    | of Different Cro                                                                                                    | ps in last Financial Year (No. of plants                                                                                                    | in millions)                                                                                                    |                                                                                                    |                                                                                                    |
| No.       Crop Name       No. of Plants         1       XYZ       4.000000             Month & Year of Commencement of Production !*       Month & Year of Commencement of Production !*         Month & Year '*       July-2017           Financial Year '*     July-2017           Financial Year '*     July-2017           Financial Year '*     July-2017           SiNo.     Year '*       Vear '*     Turnover !*       2     2017 <td></td> <td>rop Name :*</td> <td></td> <td>No. of Plants :</td> <td></td> <td>Add</td>                                                                                                    |                                                                                                    | rop Name :*                                                                                                    |                                                                                                    | No. of Plants :                                                                                                    |                                                                                                    | Add                                                                                                    |
| S.No.         Crop Name         No. of Plants           1         NV2         4000000                                                                                                    |                                                                                                    |                                                                                                    |                                                                                                    |                                                                                                    |                                                                                                    | Add                                                                                                    |
| 1       YZ       4.0000000         Month & Year of Commencement of Production !*       Month & Year !*       July-2017         Financial Year Wise Annual Turnover in HRI(Por last three year)       Turnover !*       Anti         Financial Year Wise Annual Turnover in HRI(Por last three year)       Turnover !*       Anti         S.No.       Year       Turnover !*       Anti         Financial Year Wise Annual Turnover in HRI(Por last three year)       Turnover !*       Anti         S.No.       Year       Turnover !*       Anti         Financial Year Wise Annual Turnover in HRI(Por last three year)       Turnover !*       Anti         S.No.       Year Y       Year       Turnover !*       Anti         Financial Year Y       Year Y       Turnover !*       Anti         Point Species Is Being multiplied at commercial Level       Domestic Market !*       Mango       Anti         Prive Species I       Select       Variety I       Select       Anti         Number of Staff Engaged In       Production:       Production:       Anti         Research !*       21       Non-Technical !*       12       Anti         Details about name, qualification and relevant experience of technical and research staff up to supervisor level       Anti       Experience !*                                                                                                    |                                                                                                    |                                                                                                    |                                                                                                    |                                                                                                    |                                                                                                    |                                                                                                    |
| Vear* Turnover** And   S.No, Vear Turnover*   1 2017 3000000   Plant Species being multiplied at commercial Level   Domestic Market 1* Mango   Export Market (Please indicate if it is on buy back arrangement) 1* Apple   Plant Species 1 Select *   Variety: Select *   Non-Technical 1*   12                                                                                                    | S.No.<br>1<br>Month & Yea<br>Mo                                                                                                    | ar of Commence<br>nth & Year :*                                                                                                    | Crop Name<br>XYZ<br>ment of Production 1*<br>July-2017                                                                                                    |                                                                                                    | No. of Plants<br>4.0000000                                                                                                    |                                                                                                    |
| S.No.     Vear     Turnover       1     017     3000000   Plant Species being multiplied at commercial Level       Domestic Market !*     Mango   Export Market (Please indicate if it is on buy back arrangement) !*       Apple   Plant Species :       Select     *   Variety:       Select is select     *   Non-Technical !*       1     21   Non-Technical !*       12     Market !*   Sho.       Name     Designation !*   Technical /*       Sho.     Name   Designation !*       Sho.     Name   Designation !*       Sho.     Name   Designation !*       Sho.     Name   Designation !*       Sho.     Name   Designation !*       Sho.     Name   Designation !*       Sho.     Name   Designation !*       Sho.     Name   Designation !*       Technical /Non Tech !*     Select **   Qualification !*       Sho.     Name   Designation !*     Subsci State State State State State State State State State State State State State State State State State State State State State State State State State State State State State State State State State State State State State State State State State State State State State State State State State                                                                                                    | S.No.<br>1<br>Month & Yes<br>Mo<br>Financial Ve                                                                                                    | ar of Commence<br>inth & Year :*<br>ear-Wise Annual                                                                                                    | Crop Name<br>xvz<br>ment of Production I*<br>July-2017<br>Turnover in INR(For last three year)                                                                                                    |                                                                                                    | No. of Plants<br>4.0000000                                                                                                    |                                                                                                    |
| 1     2017     3000000         Plant Species being multiplied at commercial Level     Domestic Market i*     Mango         Export Market (Please indicate if it is on buy back arrangement) i*     Apple         Plant Species :     Select     Variety :     Select     Attri         Production:     12     •     Attri         Production:     21     Supervisor i*     12         Other:     21     Supervisor i*     12         Details about name, qualification and retevant experience of technical i*     12     Attri         Sho.     Name     Designation     Technical /*     Qualification i*       Sho.     Name     Designation     Technical /*     Qualification i*       Sho.     Name     Designation     Technical /*     Qualification i*       Sho.     Name     Designation     Technical /*     Qualification i*                                                                                                    | S.No.<br>1<br>Month & Yea<br>Mo<br>Financial Yea                                                                                                    | ar of Commence<br>nth & Year :*<br>ar-Wise Annual<br>Year :*                                                                                                    | Crop Name<br>xvz<br>July-2017<br>Turnover in INR(For last three year)                                                                                                    | Turnover i*                                                                                                    | No. of Plants<br>4.0000000                                                                                                    | Adda                                                                                                    |
| Plant Species being multiplied at commercial Lavel   Domestic Market '' Mango   Export Market (Please indicate if it is on buy back arrangement) :* Apple     Plant Species : Select     Variety : Select     Nom-Technical :* 12     Other: Research :*   1 Image     Name :* Oesignation :*   Supervisor :* Cutification :*   Store :* Cutification :*   Store :* Cutification :*                                                                                                    | S.No.<br>1<br>Month & Yea<br>Mo<br>Financial Yea<br>S.No.                                                                                                    | ar of Commence<br>nth & Year :*<br>ar-Wise Annual<br>Year :*                                                                                                    | Crop Name<br>xvz<br>July-2017<br>Turnover in IHR(For last three year)<br>Year                                                                                                    | Turnover !*<br>Tur                                                                                                    | No. of Plants<br>4.0000000                                                                                                    | Add                                                                                                    |
| Demotion     Andree       Plant Species indicate if it is on buy back arrangement) :*     Apple       Plant Species i     Select       Production:     *       Production:     *       Research 1*     21       Market 1*     Isono Technical 1*       12     Supervisor 1*       Designation and relevant experience of technical and research staff up to supervisor level       Name 1*     Designation 1*       Experience 1*     Qualification 1*       S.No.     Name     Designation       1     himanshu     Tester                                                                                                    | S.No.<br>1<br>Month & Yea<br>Mo<br>Financial Ye<br>S.No.<br>1                                                                                                    | ar of Commence<br>nth & Year :*<br>ar-Wise Annual<br>Year :*                                                                                                    | Crop Name XV2 ment of Production 1* July-2017 Turnover in INR(For last three year) Vear 2017                                                                                                    | Turnover :*<br>Tur<br>300                                                                                                    | No. of Plants<br>4.0000000<br>nover<br>00000                                                                                                    | Add                                                                                                    |
| During to many the interval of the iss on buy back arrangement) i*       Apple         Plant Species:       Select       Variety:       Select       •       Aud         Number of Staff Engaged in<br>Production:<br>Technical 1*       21       Non-Technical 1*       12       •       Aud         Other:<br>Research 3*       21       Supervisor 1*       12       •       •       •         Other:<br>Betails about name, qualification and relevant experience of technical and research staff up to supervisor level       •       •       •       •         Technical/Non Tech 1*       Belext       •       Qualification 1*       •       •       •       •       •       •       •       •       •       •       •       •       •       •       •       •       •       •       •       •       •       •       •       •       •       •       •       •       •       •       •       •       •       •       •       •       •       •       •       •       •       •       •       •       •       •       •       •       •       •       •       •       •       •       •       •       •       •       •       •       •       •       <                                                                                                    | S.No.<br>1<br>Month & Yes<br>Mo<br>Financial Yes<br>S.No.<br>1                                                                                                    | ar of Commence<br>onth & Year :*<br>ar-Wise Annual<br>Year :*                                                                                                    | Crop Name XVZ  ment of Production 1* July-2017  Turnover in INR(For last three year)  Vear 2017  Indicate commercial lead                                                                                                    | Turnover i*<br>Tur<br>300                                                                                                    | No. of Plants<br>4.0000000<br>nover<br>00000                                                                                                    | Add                                                                                                    |
| Export Market (Please indicate if it is on buy back arrangement) :*       Apple         Plant Species :       Select       Variety :       Select       Aud         Number of Staff Engaged in<br>Froduction:-<br>Technical 1*       12       Aud         Market :*       21       Non-Technical 1*       12         Other:-<br>Research 1*       12       Supervisor 1*       12         Market :*       12       Designation 1*       Image: Select       Select         Name :*       Qualification 1*       Image: Select       Aud         S.No.       Name       Designation       Technical 1*       Aud         1       Namshu       Tester       Technical 2       Aud                                                                                                    | S.No.<br>1<br>Month & Yes<br>Mo<br>Financial Yes<br>S.No.<br>1<br>Plant Specie                                                                                                    | ar of Commence<br>nth & Year :*<br>tar-Wise Annual<br>Year :*<br>es being multip                                                                                                    | Crop Name xvz ment of Production 1* July-2017 Turnover in INR(For last three year) Vear 2017 Ited at commercial Level                                                                                                    | Turnover i*<br>Tur<br>300                                                                                                    | No. of Plants<br>4.0000000<br>nover<br>00000                                                                                                    | Add                                                                                                    |
| Plant Species : Select     Variety : Select     Production:   Technical :*   21   Non-Technical :*   22     Name:*   Central :*   21   Market :*   21   Market :*   22     Details about name, gualification and relevant experience of technical and research staff up to supervisor it val     Name:*   Central :*   Central :*   Super :*   Supervisor :*     Supervisor :*   Supervisor :*   Supervisor :*   Catification :*   Supervisor :*   Supervisor :*                                                                                                    | S.No.<br>1<br>Month & Ye.<br>Mo<br>Financial Ye<br>S.No.<br>1<br>Plant Specie                                                                                                    | ar of Commence<br>nth & Year :*<br>Iar-Wise Annual<br>Year :*<br>es being multip                                                                                                    | Crop Name xvz ment of Production 1* July-2017 Turnover in INR(For last three year)  Vear 2017 Ided at commercial Levet Domestic Market                                                                                                    | Turnover i*<br>Tur<br>300<br>1* Mango                                                                                                    | No. of Plants<br>4.0000000<br>nover<br>00000                                                                                                    | Add                                                                                                    |
| Plant Species: Select     Number of Staff Engaged In     Production::   Technical I*   21   Non-Technical I*   22   Market *   21   Market *   22   Details about name, qualification and relevant experience of technical and research staff up to supervisor level   Name *   Details about name, qualification and relevant experience of technical and research staff up to supervisor level   Sho.   Name   Designation   Technical/Non Tech   Qualification *   Sho.   Name   Designation   Technical /Non Tech   Qualification *   34                                                                                                    | S.No.<br>1<br>Month & Yes<br>Mo<br>Financial Yes<br>S.No.<br>1<br>Plant Specie<br>Export N                                                                                                    | ar of Commence<br>inth & Year :*<br>ar-Wise Annual<br>Year :*<br>es being muttip<br>Aarket (Please in                                                                                                    | Crop Name xvz ment of Production I* July-2017 Turnover in IMR(For last three year) Vear 2017 Ied at commercial Level Domestic Market dicate if it is on buy back arrangement)                                                                                                    | Turnover :*<br>Tur<br>300<br>1° Mango<br>1° Appte                                                                                                    | No. of Plants<br>4.0000000<br>nover<br>00000                                                                                                    | Add                                                                                                    |
| Number of Staff Engaged Is           Production:-<br>Technical 1*         21         Non-Technical 1*         12           Other:         8         21         Supervisor 1*         12           Marke 1*         21         Supervisor 1*         12         Supervisor 1*         12           Details about name, qualification and retevant experience of technical and research staff up to supervisor level         Designation 1*                                                                                                    | S.No.<br>1<br>Month & Yer<br>Mo<br>Financial Ye<br>S.No.<br>1<br>Plant Specific<br>Export N                                                                                                    | ar of Commence<br>nth & Vear :*<br>ar-Wise Annual<br>Vear :*<br>es being multip<br>tarket (Please in                                                                                                    | Crop Name XV2  ment of Production 1* July-2017  Turnover in INR(For last three year)  2017  Ided at commercial Level  Domestic Market  dicate If it is on buy back arrangement)                                                                                                    | 1° Mango<br>1° Appte                                                                                                    | No. of Plants<br>4.0000000<br>nover<br>00000                                                                                                    | Add                                                                                                    |
| Number of 8taff Engaged I         Production:-<br>Technical**       21         Non-Technical**       12         Supervisor 1*       12         Market 1*       12         Detaits about name, qualification and retevant experience of technical and research staff up to supervisor texet         Name 1*       Select                                                                                                    | S.No.<br>1<br>Month & Ver<br>Mo<br>Plancial Ver<br>S.No.<br>1<br>Plant Specie<br>Export N                                                                                                    | ar of Commence<br>onth & Year :*<br>ar-Wise Annuat<br>Year :*<br>es being multip<br>farket (Please in<br>ant Species :                                                                                                    | Crop Name xvz ment of Production I* July-2017 Turnover in INR(For last three year) Vear 2017 Ided at commercial Level Domestic Market dicate if it is on buy back arrangement) Select                                                                                                    | Turnover :*<br>Tur<br>300<br>!* Mango<br>!* Apple<br>Variety :                                                                                                    | No. of Plants<br>4.0000000<br>nover<br>00000<br>Setect                                                                                                    | Add                                                                                                    |
| Production:-<br>Technical '2       Non-Technical i'       12         Other:-<br>Other:-<br>Research 1'       21       Supervisor i'       12         Market 1'       12       Supervisor i'       12         Details about name, qualification and relevant experience of technical and research staff up to supervisor level       Designation i'       Image: Comparison i'         Technical i'       Select       Qualification i'       Image: Comparison i'       Image: Comparison i'         S.No.       Name       Designation       Technical /Non Tech       Qualification       Experience         S.No.       Name       Designation       Technical /Non Tech       Qualification       Experience         1       Nimanshu       Tester       Technical /Non Tech       Qualification       2                                                                                                    | S.No,<br>1<br>Month & Yes<br>Mo<br>Financiat Yes<br>S.No,<br>1<br>Plant Specie<br>Export N<br>Plant                                                                                                    | ar of Commence<br>nth & Year :*<br>ar-Wise Annual<br>Year :*<br>es being multip<br>farket (Please in<br>ant Species ;                                                                                                    | Crop Name xvz ment of Production I* July-2017 Turnover in INR(For last three year) Vear 2017 Ied at commercial Level Domestic Market dicate if it is on buy back arrangement) Select                                                                                                    | Turnover i*<br>Turnover i*<br>Turnover i*<br>300<br>i* Mango<br>i* Apple<br>Variety i                                                                                                    | No. of Plants<br>4.0000000<br>nover<br>00000<br>Select                                                                                                    | Add1                                                                                                    |
| Other:     Isofreements1     12       Research 1*     21     Supervisor 1*     12       Details about name, qualification and relevant experience of technical and research staff up to supervisor tevel     Designation 1*     Image: Image: Imag                                                                                                    | S.No.<br>1<br>Month & Yer,<br>Mo<br>Financial Ye<br>S.No.<br>1<br>Plant Specie<br>Export N<br>Pl.<br>Number of f                                                                                                    | ar of Commence<br>nth & Year :*<br>Year !*<br>es being multip<br>darket (Please in<br>ant Species 1<br>Staff Engaged in                                                                                                    | Crop Name XVZ  ment of Production I* July-2017  Turnover in INR(For last three year)  Vear 2017  Ided at commercial Level Domestic Market dicate if it is on buy back arrangement) Select                                                                                                    | 1 Turnover :*<br>Tur<br>300<br>1* Mango<br>1* Appte<br>Variety :                                                                                                    | No. of Plants<br>4.0000000<br>nover<br>00000<br>Select                                                                                                    | <ul> <li>Auto</li> <li>Auto</li> </ul>                                                                                                    |
| Research 1*     21     Supervisor 1*     12       Market 1*     12       Market 1*     12       Details about name, qualification and relevant experience of technical and research staff up to supervisor level       Name 1*     Designation 1*       Technical/Non Tech 1*     Select       SNo.     Name       Designation     Technical/Non Tech       Qualification     Addition       SNo.     Name       Designation     Technical/Non Tech       Qualification     Addition                                                                                                    | S.No.<br>1<br>Month & Ver<br>No<br>Financial Ve<br>S.No.<br>1<br>Plant Specie<br>Plant Specie<br>Plant S                            | ar of Commence<br>nth & Vear :*<br>ar-Wise Annual<br>Vear :*<br>es being muttip<br>farket (Please in<br>ant Species i<br>Blaff Engaged in<br>Mi-                                                                                                    | Crop Name XVZ VVZ  ment of Production 1* July-2017  Turnover in INR(For last three year) Vear 2017  ted at commercial Level Commercial Level Gicate If it is on buy back arrangement) Select                                                                                                    | Turnover :*<br>Tur<br>300<br>i* Mango<br>i* Apple<br>Variety :                                                                                                    | No. of Plants<br>4.0000000<br>nover<br>00000<br>Select                                                                                                    | Add Add                                                                                                    |
| Market 1°     12       Designation and retevant experience of technical and research staff up to supervisor tevat       Market 1°       Designation 1°       Colspan="4">Colspan="4">Colspan="4">Colspan="4">Colspan="4">Colspan="4">Colspan="4">Colspan="4">Colspan="4">Colspan="4">Colspan="4">Colspan="4">Colspan="4">Colspan="4"       Name 1°     Colspan="4">Colspan="4">Colspan="4"       Name 1°     Colspan="4">Colspan="4">Colspan="4">Colspan="4">Colspan="4"       SNO.     Name 1°     Colspan="4"       Designation 1°     Colspan="4"       Adult       SNO.     Colspan="4"       Colspan="4"       Colspan="4"       Colspan="4"       Colspan="4"       Colspan="4"       Colspan="4"       Colspan="4"       Colspan="4"       Colspan="4"       Colspan="4"       Colspan="4"       Colspan="4"                                                                                                    | S.No,<br>1<br>Month & Yer,<br>Ho<br>Financial Ye<br>S.No,<br>1<br>Plant Specie<br>Export N<br>Pi,<br>Physical Sector<br>Plant Specie<br>Export N<br>Physical Sector<br>Physical Sector<br>Phy                                                                          | ar of Commence<br>nth & Year :*<br>ar-Wise Annual<br>Year :*<br>as being multip<br>darket (Please in<br>ant Species :<br>Staff Engaged in<br>mi-<br>Technical :*                                                                                                    | Crop Name xvz  ment of Production I* July-2017  Turnover in INR(For last three year)  Vear 2017  Ied at commercial Level Domestic Market dicate if it is on buy back arrangement)  Select 21                                                                                                    | Turnover i*<br>Tur<br>300<br>i* Mango<br>i* Appte<br>Variety :<br>Non-Technical i*                                                                                                    | No. of Plants<br>4.0000000<br>nover<br>000000<br>Select<br>12                                                                                                    | Avid .                                                                                                    |
| Details about name, gualification and relevant experience of technical and research staff up to supervisor level       Designation 1*       Technical/Non Tech **       Select +*       Qualification 1*       Colspan="4">Experience 1*       Select **       Qualification 1*       Colspan="4">Colspan="4">Experience 1*       Select **       Qualification 1*       Colspan="4">Colspan="4">Experience 1*       Select **     Qualification 1*       Auto       Select **     Qualification 1*       Auto       Select **     Qualification 1*       Colspan="4">Colspan="4">Colspan="4">Colspan="4">Colspan="4">Colspan="4">Colspan="4">Colspan="4">Colspan="4">Colspan="4">Colspan="4">Colspan="4">Colspan="4">Colspan="4">Colspan="4">Colspan="4">Colspan="4">Colspan="4"Colspan="4"Colspa=                                                                                                    | S.No.  I  Month 6. Yes Mo  Financial Ye  S.No.  I  Plant Specifi  Export N  Pl  Number of 1  Productic Otheri-                                                                                                    | ar of Commence<br>in the Year :*<br>iar-Wise Annual<br>Year :*<br>es being multip<br>darket (Please in<br>ant Species :<br>Staff Engaged in<br>mr-<br>Technical !*<br>Research :*                                                                                                    | Crop Name xvz ment of Production I* July-2017 Turnover in IMR(For last three year) Vear 2017 Ied at commercial Level Domestic Market dicate if it is on buy back arrangement) Select 21 21                                                                                                    | Turnover i*<br>Tur<br>300<br>i* Mango<br>i* Apte<br>Variety i<br>Non-Technical i*<br>Supervisor i*                                                                                                    | No. of Plants 4.0000000                                                                                                    | Add                                                                                                    |
| Designation 1°           Technical/Non Tech 1°         Colspan="2">Colspan="2">Colspan="2">Colspan="2">Colspan="2">Colspan="2">Colspan="2"           S.No.         Name 2         Colspan="2"         Colspan="2"         Colspan="2"           S.No.         Name 2         Colspan="2"         Colspan="2"            Colspan="2"                 <                                                                                                    | S.No.<br>1<br>Month & Yeio<br>Financial Ve<br>S.No.<br>1<br>Plant Specie<br>Export N<br>Plant Specie<br>Plant Specie                                | ar of Commence<br>nth & Vear :*<br>ar-Wise Annual<br>Vear :*<br>es being multip<br>farket (Please in<br>ant Species i<br>Staff Engaged in<br>mi-<br>Technical !*<br>Research !*<br>Market !*                                                                                                    | Crop Name XVZ VVZ  ment of Production I* July-2017  Turnover in INR(For last three year)  Vear 2017  Ued at commercial Levet Domestic Market dicate if it is on buy back arrangement) Select  21 21 12                                                                                                    | 1 Turnover :*<br>Turnover :*<br>1 Turnover :*<br>3 00<br>1* Mango<br>1* Apple<br>Variety :<br>Non-Technical :*<br>Supervisor :*                                                                                                    | No. of Plants 4.0000000  nover 00000  Select  12  12  12                                                                                                    | Add1                                                                                                    |
| Selection I*     Selection I*       Qualification I*       Attribution       Sino     Name     Designation       Item Internation     Qualification I*       Item Internation     Qualification I*       Item Internation     Qualification I*       Item Internation     Qualification I*       Item Internation     Qualification I*       Item Internation     Qualification I*       Item Internation     Qualification I*       Item Internation     Qualification I*       Item Internation     Item Internation       Item Internation     Item Internation       Item Internation     Item Internatin       It                                                                                                    | S.No.  I  Month & Vec No  Financial Ve  S.No.  I  Plant Speck  Plant Speck  Plant Speck  Plant Speck  Depart N  Plant Speck  Plant Speck  Plant Spec                                                                                                    | ar of Commence<br>nth & Vear :*<br>ar-Wise Annual<br>Year :*<br>es being multip<br>farket (Please in<br>ant Species i<br>Staff Engaged in<br>mr-<br>Technical !*<br>Research !*<br>Market !*                                                                                                    | Crop Name XV2  Turnover in INR(For last three year)  Vear 2017  Turnover in INR(For last three year)  Vear 2017  Ited at commercial Level Comestic Market dicate If it is on buy back arrangement)  Select  21 21 21 22 cation and relevant experience of tecc                                                                                                    | Turnover :* Tur Tur 300 1* Mango 1* Apple Variety : Non-Technical :* Supervisor :* hnical and research staff up to si                                                                                                    | No. of Plants 4.0000000  nover 00000  Select  12  12  12  apervisor level                                                                                                    | Add                                                                                                    |
| S.No.     Name     Designation     Technical/Non Tech     Qualification     Experience       1     himanshu     Tester     Technical     34     2                                                                                                    | S.No.<br>1<br>Month & Yes<br>Mo<br>Financial Yes<br>S.No.<br>1<br>Plant Specific<br>Science of F<br>Productic<br>Otheri-<br>Details about                                                                                                    | ar of Commence<br>inth & Year :*<br>ar-Wise Annual<br>Year :*<br>es being multip<br>darket (Please in<br>ant Species i<br>Staff Engaged in<br>Dr:-<br>Technical !*<br>Research !*<br>Market !*<br>Market !*<br>Market !*                                                                                                    | Crop Name XVZ  Turnover in IMR(For last three year)  Vear 2017  Turnover in IMR(For last three year)  Vear 2017  Ied at commercial Level Domestic Market dicate if it is on buy back arrangement)  Select  21 21 32 cation and relevant experience of tec                                                                                                    | Turnover :* Turnover :* Turnover :* Turnover :* Turnover :* Turnover :* Non-Technical :* Supervisor :* Initiaal and research staff up to sa Designation :*                                                                                                    | No. of Plants 4.000000                                                                                                    | Artel                                                                                                    |
| S.No.         Name         Designation         Technical/Non Tech         Qualification         Experience           1         himanshu         Tester         Technical         34         2                                                                                                    | S.No.  Noth S.Yes  Financial Ye  S.No.  Plant Specie  Plant Specie  Plant Specie  Plant Specie  Details about  Technical Ye                                                                                                    | ar of Commence<br>nth & Year :*<br>ar-Wise Annual<br>Year :*<br>es Deing multip<br>darket (Please in<br>ant Species i<br>staff Engaged in<br>mi-<br>Technical i*<br>Research i*<br>Market :*<br>ut name, qualifi<br>Name i*                                                                                                    | Crop Name XVZ  Turnover in INR(For last three year)  Uuly-2017  Turnover in INR(For last three year)  Vear 2017  Ited at commercial Levet Domestic Market dicate if it is on buy back arrangement)  Select  21  21  21  22  21  22  23  23  24  24  24  25  25  25  25  25  25  25                                                                                                    | Turnover :* Tur 300  * Mango * Apple Variety : Non-Technical :* Supervisor :* htticat and research staff up to st Designation :*                                                                                                    | No. of Plants 4.0000000  nover 00000  Setect  12  12  12  12                                                                                                    | Autul                                                                                                    |
| S.No.         Name         Designation         Technical/Non Tech         Qualification         Experience           1         himanshu         Tester         Technical         34         2                                                                                                    | S.No.  I  Month & Yer No  Financial Ye  Financial Ye  Financial Ye  Financial Ye  Financial Ye  Financial Ye  Financial Ye  Technical/Ye  Technical/Ye                                                                                                    | ar of Commence<br>nth & Vear :*<br>ar-Wise Annual<br>Vear :*<br>es being multip<br>tarket (Please in<br>ant Species i<br>Blaff Engaged in<br>mi-<br>Research i*<br>Market :*<br>at name, qualifi<br>Name i*<br>on Tech i*                                                                                                    | Crop Name XV2 XV2  ment of Production 1* July-2017  Turnover in INR(For last three year)  Vear 2017  Turnover in INR(For last three year)  Edit at commercial Level Comestic Market dicate If it is on buy back arrangement)  Select 21 21 33 cation and relevant experience of tec                                                                                                    | Turnover :* Tur aoo  * Mango * Mango * Non-Technical :* Supervisor :* Designation :* Qualification :*                                                                                                    | No. of Plants 4.000000  nover 00000  Select  12  12  apervisor level                                                                                                    | Add                                                                                                    |
| Image: Image:                                          | S.No.  S.No.  Month & Ver No  Financial Ver S.No.  Plant Speck Plant Speck Plant Speck Plant Speck Other:- Details about Technical/No                                                                                                    | ar of Commence<br>onth & Vear :*<br>ar-Wise Annual<br>Vear :*<br>es being multip<br>farket (Please in<br>ant Species i<br>staff Engaged in<br>ont-<br>Technical :*<br>Research :*<br>Market :*<br>ut name, qualiff<br>Name :*<br>on Tech :*<br>byperience :*                                                                                                    | Crop Name XVZ VVZ VVZ VVZ VVZ UJU-2017 Vear 2017 Vear 20 | Turnover :* Tur Supervisor :* Non-Technical :* Supervisor :* Designation :* Cualification :* Cualification : | No. of Plants 4.000000                                                                                                    | Add                                                                                                    |
|                                                                                                    | S.No. 1 Month 6. Yes Mo Financial Ye S.No. 1 Plant Specific Export N Pl Number of 1 Productic Others: Details about Technical/N s S.No.                                                                                                    | ar of Commence<br>th & Year :*<br>Iar-Wise Annual<br>Year :*<br>es being multip<br>tarket (Please in<br>ant Species :<br>Staff Engaged in<br>mi-<br>Technical !*<br>Research :*<br>Market !*<br>Name :*<br>Name :*                                                                                                    | Crop Name XVZ  Turnover in IMR(For last three year)  Uuly-2017  Turnover in IMR(For last three year)  Vear 2017  Ied at commercial Level Domestic Market dicate if it is on buy back arrangement)  Select  21 21 21 22 cuton and relevant experience of tec Select  Designation                                                                                                    | Turnover :* Turnover :* Turnov | No. of Plants 4.000000                                                                                                    | <ul> <li>Add</li> <li>Add</li> </ul>                                                                                                    |
|                                                                                                    | S.No,<br>1<br>Month & Yei,<br>Month & Yei,<br>Plannclat Ye<br>S.No,<br>1<br>Plant Specific<br>Export N<br>Plant Specific<br>Plant Specific<br>Plant                                                                 | ar of Commence<br>nth & Vear :*<br>ar-Wise Annual<br>Vear :*<br>es being multip<br>tarket (Please in<br>ant Species i<br>staff Engaged in<br>mi-<br>Technical !*<br>Research !*<br>Market !*<br>on Tech !*<br>Doperience !*<br>Name<br>bimanshu                                                                                                    | Crop Name XVZ XVZ  ment of Production I* July-2017  Turnover in INR(For last three year)  Vear 2017  Turnover in INR(For last three year)  Comestic Market dicate if it is on buy back arrangement)  Select  21 21 21 22 23 23 24 25 25 25 25 25 25 25 25 25 25 25 25 25                                                                                                    | Turnover :* Tur 300                                                                                                    | No. of Plants 4.0000000  nover 00000  Select  12  12  12  Qualification  24                                                                                                    | Add     Experience     2                                                                                                    |
|                                                                                                    | S.No. 1 Month 6. Yes Mo Financial Ye S.No. 1 Plant Specific Export N Pla Export N Pla Details about Technical/N T S.No. 1 S.No. 1 S.No. 1                                                                                                    | ar of Commerce<br>inth & Year :*<br>ar-Wise Annual<br>Year :*<br>es being multip<br>tarket (Please in<br>ant Species :<br>Staff Engaged in<br>mr-<br>Tachnical !*<br>Research !*<br>Market :*<br>Market :*<br>Name ;<br>himanshu<br>,                                                                                                    | Crop Name xvz ment of Production I* July-2017 Turnover in IHR(For last three year)  Vear 2017 Ied at commercial Level Domestic Market dicate if it is on buy back arrangement)  Select  21 21 21 23 cation and relevant experience of tec Select  Designation Tester                                                                                                    | Turnover :* Turnover :* Turnov | No. of Plants 4.000000                                                                                                    | <ul> <li>Add</li> <li>Experience</li> <li>2</li> </ul>                                                                                                    |
| /We hereby declare that all the information/particulars provided in the application are true and correct to the best of my knowledge. I/We shall bear the additional cost, in                                                                                                    | S.No.  S.No.  Month & Ver, Mo  Financial Ve  S.No.  Financial Ve  S.No.  E  Plant Spector  Pl.  Plant Spector  Pl.  S.No.  S.No.  Details about Technical/No  S.No.  Details about Technical/No  C  S.No.  D  Comparison Comparison Com                                                                                                    | ar of Commence<br>nth & Year :*<br>ar-Wise Annual<br>Year :*<br>es being multip<br>darket (Please in<br>ant Species i<br>ant Species i<br>Btaff Engaged in<br>mi-<br>Technical i*<br>Research i*<br>Market :*<br>It name, qualifit<br>Name i*<br>on Tech i*<br>Experience i*<br>Name<br>himanshu                                                                                                    | Crop Name XVZ XVZ  ment of Production I* July-2017  Turnover in INR(For last three year)  Vear 2017  Turnover in INR(For last three year)  Select  21 21 21 22 21 22 21 22 21 22 21 22 21 22 21 22 21 22 21 22 22                                                                                                    | Turnover :* Turnover :* Turno  | No. of Plants 4.0000000  nover 00000  Select  12  12  12  12  Qualification 34  rect to the best of my knowledge.                                                                                                    |                                                                                                    |
| We hereby declare that all the information/particulars provided in the application are true and correct to the best of my knowledge. I/We shall bear the additional cost, in<br>the event of any discrepancies noticed during the processing of my application and/or any deviations are observed during site visit from stated information both in<br>application and self-Assessment from. (We further declare that 1 am/we are making this application after meeting the eligibility criteria & requirements of mandatory                                                                                                    | S.No.                                                                                                    | ar of Commence<br>nth & Vear :*<br>ar-Wise Annual<br>Vear :*<br>es being muttip<br>darket (Please in<br>ant Species i<br>Btaff Engaged in<br>mi-<br>Technical !*<br>Research !*<br>Market !*<br>ut name, qualifi<br>Name !*<br>on Tech !*<br>Sperience :*<br>Name<br>himanshu<br>!<br>declare that all<br>f any discrepan<br>ad self-Assess?                                                                                                    | Crop Name XVZ XVZ  ment of Production 1* July-2017  Turnover in INR(For last three year)  Vear 2017  Turnover in INR(For last three year)  Comestic Market dicate if it is on buy back arrangement)  Select  21 21 21 21 21 21 21 21 21 21 21 21 21                                                                                                    | Turnover :* Tur and Turnover :* Tur and turnover :* Tur and turnover :* Tur and turnover :* Tur and turnover :* Turnover :* T  | No. of Plants 4.000000  nover 00000  Select  12  12  apervisor level  Qualification 34  rect to the best of my knowledge. attons are observed during site ion after meeting the eligibility of                                                                                                    | Add     Add     Experience     2                                                                                                    |
| We hereby declare that all the information/particulars provided in the application are true and correct to the best of my knowledge. I/We shall bear the additional cost, in<br>the event of any discrepancies noticed during the processing of my application and/or any deviations are observed during site visit from stated information both in<br>application and self-Assessment from. I/We further declare that 1 am/we are making this application after meeting the eligibility criteria & requirements of mandatory<br>enclosures and going through instructions/guidelines on the website Click Here                                                                                                    | S.No. 3 Month & Yes Mo Financial Yes S.No. 1 Plant Specie S.No. 1 Plant Specie Pla Specie Pla Number of f Productic Others- Details about Technical/Ma E S.No. 1 Declaration JWe hereby The event o enclosures a                                                                                                    | ar of Commence<br>inth & Year :*<br>ar-Wise Annual<br>Year :*<br>es being multip<br>darket (Please in<br>ant Species i<br>Barf Engaged in<br>on:<br>Technical :*<br>Research :*<br>Market :*<br>Market :<br>it name, qualiff<br>Name :*<br>on Tech :*<br>Experience :*<br>Name<br>i declare that all<br>declare that all<br>declare that all                                                                                                    | Crop Name XVZ XVZ  ment of Production I* July-2017  Turnover in INR(For last three year)  Vear 2017  Turnover in INR(For last three year)  Edd at commercial Level Domestic Market dicate If it is on buy back arrangement)  Select 21 21 21 22 21 22 20 20 20 20 20 20 20 20 20 20 20 20                                                                                                    | Turnover :* Tur  Tur  Tur  Tur  Tur  Tur  Supervisor :* Tur  Tur  Tur  Tur  Tur  Tur  Tur  Tur                                                                                                    | No. of Plants 4.000000                                                                                                    | Add     Add     Experience     2  //We shall bear the additional cost, in visit from stated information both in visit from stated information both in                                                                                                    |
| The hereby declare that all the information/particulars provided in the application are true and correct to the best of my knowledge. I/We shall bear the additional cost, in the event of any discrepancies noticed during the increasing of my application and/or any deviations are observed during site visits from stated information both in application and self-Assessment from. I/We further declare that I am/we are making this application after meeting the eligibility criteria & requirements of mandatory enclosures and going through instructions/guidelines on the website ficile kree<br><b>Undertaking</b> I am/We are making this application after having understood the guidelines of National Certification System for Tissue Culture Raised Plants (NCS-TCP) framed by the                                                                                                    | S.No.                                                                                                    | ar of Commence<br>of the Year :*<br>Year :*<br>Year :*<br>es being multip<br>darket (Please in<br>ant Species :<br>staff Engaged in<br>mi-<br>Technical !*<br>Research :*<br>Market :*<br>Market :*<br>Name :*<br>Name :*<br>Name :*<br>Name :*<br>Name it of the second<br>forcine that all<br>forcine that all<br>forcine that second<br>of the second<br>the second of the second<br>the second of the second<br>the second of the second<br>the second of the second<br>the second of the second<br>the second of the second<br>the second of the second<br>the second of the second<br>the second of the second of the second<br>the second of the second of the second                                                                                                    | Crop Name XVZ VVZ  ment of Production I* July-2017  Turnover in INR(For last three year)  Vear 2017  Ided at commercial Level Domestic Market dicate if it is on buy back arrangement)  Select  21 21 21 22 cation and relevant experience of tect Select  Designation Tester  Designation Tester                                                                                                    |                                                                                                    | No. of Plants 4.000000                                                                                                    |                                                                                                    |
| This harship declare that all the information/particulars provided in the application are true and correct to the best of my knowledge. JWe shall bear the additional cost, in the event of any discregancies noticed during the increasing of my application and/or any deviations are observed during atter visit from stated information both in application and self-Assessment from. JWe further declare that I am/we are making this application after meeting the eligibility criteria & requirements of mandatory enclosures and going through instructions/guidelines on the website (Lick Here <b>During Lick Section 2016</b> ). <b>During Lick Section 2016</b> (Lick Section 2016) and a self-Assessment from the set of the set of the s       | S.No.  S.No.  Month & Ver Mo Financial Ve S.No.  Financial Ve S.No.  Financial Ve S.No.  Number of 1 Productic Others- Details about Technical/Ne S.No.  Details about Technical/Ne E S.No.  I Declaration I/We hereby the event o application enclosures a I any/We are wabbite uwon                                                                                                    | ar of Commence<br>nth & Vear :*<br>ar-Wise Annual<br>Vear :*<br>es being multip<br>tarket (Please in<br>ant Species i<br>ant Species i<br>staff Engaged in<br>mi-<br>Technical !*<br>Research !*<br>Market !*<br>dt name, qualiff<br>Name !*<br>on Tech !*<br>Deperfence !*<br>Name i<br>bimanshu<br>i<br>declare that all<br>f any discrepan<br>and self-Asenta all<br>f any discrepan<br>i discrepan<br>i omaking this ag<br>order that all                                                                                                    | Crop Name XVZ  Crop Name XVZ  Crop Name XVZ  Avr2  Common Stresses  Comment of Production 1*  July-2017  Turnover in INR(For last three year)  Comment of Production 1*  July-2017  Turnover in INR(For last three year)  Comment of Production 2  Comment of Production 2  Comment of Production 2  Comment of Production 2  Comment of Production 2  Comment of Production 2  Comment of Production 2  Comment of Production 2  Comment of Production 2  Comment of Production 2  Comment of Production 2  Comment from Very further decime that In Instruction/guidelines on the webbit  Production after Proving Understood the  Production after Proving Understood the  Production after Proving Understood the  Production after Proving Understood the  Production after Proving Understood the  Production after Proving Understood the  Production after Proving Understood the  Production after Proving Understood the  Production after Proving Understood the  Production of Proving Production 2  Comment Production 2  Comment Produ | Turnover :* Turnover :* Turno  | No. of Plants 4.0000000  nover 00000  Select  12  12  12  12  apervisor levet  Qualification 34  rect to the best of my knowledge. ations are observed during site of ison after meeting the eligible to on System for Tissue Culture flat uent its amendments from time to                                                                                                    | Add     Add     Experience     2  //We shall bear the additional cost, in visit from stated information both in visit from stated information both maddety titesd Plants (NCS-TCP) framed by the time. The guidelines (available on the                  |
| The heating declare that all the information/particulars provided in the application are true and correct to the best of my knowledge. //we shall bear the additional cost, in the event of any discregancies noticed during the involves into during the involves into during the involves into during the involves into during the involves into during the involves into during the involves into during the involves into during the involves into during the involves into during the involves into during atter visit from stated information both in application and self-Assessment from. //We further declare that I am/we are making this application after meeting the eligibility criteria & requirements of mandatory enclosures and going through instructions/guidelines on the website Click Here                                                                                                    | S.No.  Nonth & Ver<br>Month & Ver<br>Mo  Financial Ve  S.No.  Plant Specific  Plant Specific  Plant Specific  Number of f Productic  Otheri- Details about Technical/Mi E  S.No.  Plant Plant Pl                                                                                                    | ar of Commence<br>nth & Vear :*<br>ar-Wise Annual<br>Vear :*<br>es being multip<br>tarket (Please in<br>ant Species i<br>Btaff Engaged in<br>mi-<br>Technical :*<br>Research i*<br>Market :*<br>at name, qualifi<br>Name i*<br>on Tech :*<br>Sperience :*<br>Name<br>himanshu<br>i<br>sociare that all<br>f any discrepan<br>and self-Assess<br>nd going throug<br>or Biotechnolog<br>w.dbincetp.nic.                                                                                                    | Crop Name XVZ XVZ  ment of Production 1* July-2017  Turnover in INR(For last three year)  Vear 2017  Turnover in INR(For last three year)  Comment of Production 1* 2017  Turnover in INR(For last three year)  Comment of the second second sec | Turnover :*  Turnover :*  Mango  Mango  Non-Technical :*  Non-Technical :*  Cudertaking  Technical  Technical  | No. of Plants 4.000000                                                                                                    | Add     Add     Experience     2  Vive shall bear the additional cost, in vivat from stated information both in criteria & requirements of mandatory lised Plants (NCS-TCP) framed by the time. The guidelines (available on the                         |
| Interview declare that all the information/particulars provided in the application are true and correct to the best of my knowledge. //We shall bear the additional cost, it the avent of any discregancies noticed during the incoses ing of my application and/or any deviations are observed during site injust from stated information beth in application and self-Assessment from. //We further declare that 1 am/we are making this application after meeting the eligibility criteria & requirements of mandatory enclosures and going through instructions/guidelines on the website Click Here Indertaking I am/We are making this application after having understood the guidelines of National Certification System for Tissue Culture Raised Plants (NCS-TCP) framed by the Department of Biotechnology (DBT), dox: of India, New Delhi developed in October 2006 and subsequent its amendments from time to time. The guidelines (available on the website www.dbircstcp.nic.in) will be fully binding on the applicant. I/We also undertake that any dispute not resolved under NCS-TCP will be subject to jurisdiction of Delhi Courts.                                                                                                    | S.No.  S.No.  Month & Yee, Mo Financial Yee S.No.  Plant Specific Export N Plant Specific Number of f Productio Otheri- Details abor Technical/Mi E S.No.  S.  Declaration UWe hereby the event o application Lam/We hereby the event o application Lam/We hereby the event o application Lam/We hereby the sevent o application Lam/We hereby the sevent o application Lam/We he                                                                                                    | ar of Commerce<br>this & Year :*<br>                                                                                                    | Crop Name Xvz Crop Name Xvz Cr | Turnover :* Tur Supervisor :* Mango  * Mango * Non-Technical :* Supervisor :* Designation :* Cualification are true and con my application are true and con my application my application my appl  | No. of Plants 4.0000000  Select  12  12  12  pervisor level  Qualification 34  rect to the best of my knowledges ations are observed during site is non after meeting the eligibility of site is an endments from time to no System for Tissue Culture Ra ueint its amendments from time to ni Courts.                                                                                                    | Add     Add     Experience     2  //We shall bear the additional cost, in //with from stated information both in criteria & requirements of mandatory ised Plants (NCS-TCP) framed by the tume. The guidelines (available on the                         |
| The event of any discrepancies noticed during the processing of my application and for any deviations are observed during site visits from stated information particulars provided in the application and/or any deviations are observed during site visits from stated information both in application and self-Assessment from. I/We further declare that I am/we are making this application after meeting the eligibility criteria & requirements of mandatory enclosures and going through instructions/guidelines on the website further and any discrepance of the second subsequent is amendments from time to time. The guidelines (NCS-TCP) framed by the bepartment of Biotechnology (DBT), dovt. of India, New Delhi developed in October 2006 and subsequent its amendments from time to time. The guidelines (available on the website further) with Discrepance of the subject to jurisdiction of Delhi Courts.                                                                                                    | S.No.  S.No.  Month 6. Yes Mo  Financial Ye  S.No,  Plant Specie  Plant Specie  Plant Specie  Plant Specie  Plant Specie  Plant Specie  S.No,  Details about  Crechnical/Ne  Crechnical/Ne  Crechnical/Ne  I  Details about  I  Details about I  Details about I I I I I I I I I I I I I I I I I I I                                                                                                    | ar of Commence<br>nth & Year :*<br>Year Yise Annual<br>Year :*<br>es being multip<br>darket (Please in<br>ant Species :<br>at Species :<br>Btaff Engaged in<br>mi-<br>Technical :*<br>Research :*<br>Market :*<br>Market :*<br>It name, qualifit<br>Name :*<br>Name<br>:<br>declare that all<br>f ady alf-Angaget<br>por Tech :*<br>biparience :*<br>Name<br>:<br>declare that all<br>of Biotechnology<br>: making this ar<br>of Biotechnology<br>: making this ar<br>of Biotechnology                                                                                                    | Crop Name XVZ XVZ  ment of Production 1* July-2017  Turnover in INR(For last three year) Vear 2017  Turnover in INR(For last three year) Comestic Market dicate if it is on buy back arrangement) Select 21 21 21 22 cation and relevant experience of tec Select Designation Tester  the information/particulars provided in instructions/guidelines on the websit the information/particulars provided in instructions/guidelines on the websit pipication after having understood the y (DBT), dowt, of Yindia, New Dehi ideway in the information after having understood the pipication after having understood the pipication after having understood the pi |                                                                                                    | No. of Plants 4.0000000  nover 00000  Select  12  12  12  12  apervisor level  Qualification 34  rect to the best of my knowledge. ations are observed during site is no after meeting the eligible site is no after meeting the eligible site is no after meeting the eligible site is no after meeting the eligible site is no after meeting the eligible site is no after meeting the eligible site is not after meeting the eligible site is not after meet | Add     Add     Experience     2   /We shall bear the additional cost, in     viat from stated information both in     reterns a requirements of mandatory  insed Plants (ACE-TCP) framed by the time. The guidelines (available on the                  |
| And the spectral sector of any discrepancies noticed during the processing of my application and verset to the best of my knowledge. We shall bear the additional cost, in the work of any discrepancies noticed during the viscos spectral information between during the viscos of the webst of the work of any discrepancies noticed during the viscos of the webst of the webst of the webst of the webst of the webst of the webst of the spectral sector of the best of the spectral sector of the best of the webst of the spectral sector of the best of the spectral sector of the spectral sector of the sp                  | S.No.   S.No.   Month & Ver<br>Mo  Financial Ve  S.No.    Financial Ve  S.No.    Plant Spectre  Export N  Plant Spectre  S.No.   Number of f  Productic Other:-  Details about Technical/Me  E  S.No.    S.No.    I  Modelaration Plantesepp Technical/Me  E  S.No.  I  Modelaration Completed Intervent Intervent                                                                                                    | ar of Commence<br>nth & Vear :*<br>ar-Wise Annual<br>Vear :*<br>es being muttip<br>darket (Please in<br>ant Species i<br>art Species i<br>Btaff Engaged in<br>mi-<br>Technical !*<br>Research !*<br>Market !*<br>darket !*<br>Market !*<br>Name !*<br>Disperience !*<br>Name<br>i declare that all<br>f any discrepan<br>declare that all<br>f any discrepan<br>declare that all<br>f any discrepan<br>declare that all<br>f any discrepan<br>declare that all<br>f any discrepan<br>declare that all<br>f any discrepan<br>declare that all<br>f any discrepan<br>declare that all<br>f any discrepan<br>declare that all<br>f any discrepan<br>declare that all<br>f any discrepan<br>declare that all<br>f any discrepan<br>declare that all<br>f any discrepan                                                                                                    | Crop Name XVZ XVZ  ment of Production 1* July-2017  Turnover in INR(For last three year)  Vear 2017  Turnover in INR(For last three year)  Comestic Market dicate if it is on buy back arrangement)  Select 21 22 23 23 24 20 24 29 29 29 29 20 20 20 20 20 20 20 20 20 20 20 20 20                                                                                                    | Turnover :* Tur Tur Tur Tur Tur Tur Tur Tur Tur Tur                                                                                                    | No. of Plants 4.0000000  Incover Incover Incov | Add     Add     Experience     a      J      Ves shall bear the additional cost, in     visit from stated information both in     critteria & requirements of mandatory  itsed Plants (NCS-TCP) framed by the     tume. The guidelines (available on the |
| A declare that all the information/particulars provided in the application are true and correct to the best of my knowledge. <i>INve</i> shall bear the additional cost, in the work of any discregancies noticed during the investigation and self-Assessment from. <i>INve</i> further declare that I an/we are making this application and self-Assessment from. <i>INve</i> further declare that I an/we are making this application after meeting the eligibility criteria & requirements of mandatory enclosures and going through instructions/guidelines on the website Click line:  I an/Ne are making this application after having understood the guidelines of flational Certification System for Tissue Culture Raised Plants (NCS-TCP) framed by the website Click line of Clocker 2006 and subsequent its amendments from time to time. The guidelines (available on the website click line) and certification of Delhi Courts.  We also undertake that any dispute not resolved under NCS-TCP will be subject to jurisdiction of Delhi Courts.  I agree  Lowner Reset                                                                                                    | S.No.<br>3<br>Month & Yes<br>Mo<br>Financial Yes<br>S.No.<br>1<br>Plant Specie<br>S.No.<br>1<br>Plant Specie<br>Plant Specie<br>Plant Specie<br>Plant Specie<br>Plant Specie<br>Plant Specie<br>Plant Specie<br>Plant Specie<br>Plant Specie<br>S.No.<br>1<br>Declaration<br>J.We hereby<br>the event o<br>reclosures an<br>I am/We are so un<br>Sam/We are so un<br>Sam/We are so un<br>Sam/We are so un<br>Sam/We are so un<br>Sam/We are so un<br>Plant Specie<br>Sam/We are so un<br>Sam/We are so un<br>Sam/We are so un<br>Plant Specie<br>Sam/We are so un<br>Plant Specie<br>Sam/We are so un<br>Plant Specie<br>Sam/We are so un<br>Plant Specie<br>Sam/We are so un<br>Plant Specie<br>Sam/We are so un<br>Plant Specie<br>Sam/We are so un<br>Plant Specie<br>Sam/We are so un<br>Plant Specie<br>Sam Specie<br>Sam Spec | ar of Commence<br>inth & Year :*<br>ar-Wise Annual<br>Year :*<br>es being multip<br>darket (Please in<br>ant Species i<br>Barf Engaged in<br>mi-<br>Technical !*<br>Research !*<br>Market :*<br>Market :*<br>Market :*<br>Market :*<br>Market :*<br>Market :*<br>Market :*<br>Market :*<br>Name :*<br>Dimanshu<br>i<br>declare that all<br>declare that all<br>declare that all<br>define that all<br>of Biotechnolog<br>w.dbtneatep.nic.                                                                                                    | Crop Name XVZ   Turnover in IMR(For last three year)   Turnover in IMR(For last three year)   Vear 2017   Turnover in IMR(For last three year)   Turnover in IMR(For last three year)   Select   Domestic Market  Consistic Market  Consistic Market   | Turnover :* Tur according to the subject to jurisdiction of pell submit Reset                                                                                                    | No. of Plants 4.0000000                                                                                                    | Add     Add     Experience     2                                                                                                    |
| In the vext of any discrepancies noticed during the processing of my application and rorsect to the best of my knowledge. Wwe shall bear the additional cost, in the vext of any discrepancies noticed during the viscosing of my application and/or any deviations are observed during site viscosing from state information between the vector of any discrepancies noticed during the viscosing of my application and/or any deviations are observed during site viscosing of my application and/or any deviations are observed during site viscosing from the vector of the vector of any discrepancies noticed during the viscosing of my application and/or any deviations are observed during site viscosing from state information between the vector of the vector of th                       | S.No. 3 Month & Ver, Mo Plant Specie S.No. 1 Plant Specie S.No. 1 Plant Specie S.No. 1 Number of 1 Productic Other:- Details about Technical/Nic E S.No. 1 Dcclaration Production 1 Dcclaration Production 1 I Dcclaration Production 1 I I I I I I I I I I I I I I I I I I                                                                                                    | ar of Commence<br>of the Year :*<br>Year :*<br>Year :*<br>es being multip<br>darket (Please in<br>ant Species :<br>staff Engaged in<br>mi-<br>Technical !*<br>Research :*<br>Market :*<br>Market :*<br>Name :*<br>Name :*<br>Name :*<br>Name :*<br>Name it species :<br>Name :*<br>Name :*<br>Name :*<br>Name it species :*<br>Name :*<br>Name :*<br>Name :*<br>Name it species :*<br>Name :*<br>Name :*<br>Name it species :*<br>Name :*<br>Name :*<br>Name it species :*<br>Name it species :*<br>Name it | Crop Name XVZ  Turnover in INR(For last three year)  Turnover in INR(For last three year)  Vear 2017  Turnover in INR(For last three year)  Select  21 21 21 21 22 Comment for a start experience of tect Select  Designation Tester  Designation Tester  Designation Comment form, VWE further declare that I  the nontrol on/particulare proveded the applicant dispute not resolved under NCS-TCP w                                                                                                    |                                                                                                    | No. of Plants 4.000000  nover 00000  Select  12  12  12  12  pervisor level  Qualification 34  recet to the bast of ny knowledges ations are observed during site tion after meeting the eligibility of any eligibility of tion after meeting the eligibility of tion after meeting the cligibility of tion after meeting the eligibility of tion after meeting the eligibility of tion after meeting the eligibility of tion after meeting the cligibility of tion after meeting the eligibility of tion after meeting the eligibility of tion after meeting the tion after meeting the eligibility of tion after meeting the eligibility of tion after meeting the eligibility of tion after meeting the eligibility of tion after meeting the eligibility of tion after meeting the eligibility of tion after meeting the eligibility of tion after meeting the eligibility of tion after meeting the eligibility of tion after meeting the eligibility of tion after meeting the eligibility of tion after meeting the eligibility of tion after meeting the eligibility of tion after meeting | Autu      Autu      Experience     2       You shall bear the additional cost, in in     criteria & requirements of mandatory  insed Plants (NCS-TCP) framed by the time. The guidelines (available on the                                               |

#### **Renewal form**

### TCPF dashboard after Applying for renewal

|                                    |                  |                                                        |                 |                                               |                                          |                  |                                                                                    |                                                          | 0                                           | - ť        | כ  |
|------------------------------------|------------------|--------------------------------------------------------|-----------------|-----------------------------------------------|------------------------------------------|------------------|------------------------------------------------------------------------------------|----------------------------------------------------------|---------------------------------------------|------------|----|
| → C (i) ncs.demos.rvsolutions.in/E | Dashboa          | rd.aspx                                                |                 |                                               |                                          |                  |                                                                                    |                                                          | 야 ☆                                         | <b>a</b> C | Q. |
| Recognition < M                    | 1other           | Plant/Stock Ci                                         | ulture(s)       |                                               |                                          |                  |                                                                                    |                                                          |                                             |            |    |
| Reports <                          |                  |                                                        |                 |                                               |                                          |                  |                                                                                    |                                                          |                                             |            |    |
| Monthly FeedBack Report <          | No Recor         | d Found                                                |                 |                                               |                                          |                  |                                                                                    |                                                          |                                             |            |    |
| Annual Self-Assesment Report       |                  |                                                        |                 |                                               |                                          |                  |                                                                                    |                                                          |                                             |            |    |
| /iew Meeting <                     |                  |                                                        |                 |                                               |                                          |                  |                                                                                    |                                                          |                                             |            | _  |
| /iew Legacy Data < T               | issue C          | Julture Raised                                         | Plants          |                                               |                                          |                  |                                                                                    |                                                          |                                             |            |    |
| sting of Mother Plant <            | No Recou         | rd Found                                               |                 |                                               |                                          |                  |                                                                                    |                                                          |                                             |            |    |
| issue Culture Raised Plants <      | NO RECOI         |                                                        |                 |                                               |                                          |                  |                                                                                    |                                                          |                                             |            |    |
| rievances <                        |                  |                                                        |                 |                                               |                                          |                  |                                                                                    |                                                          |                                             |            |    |
| G                                  | Frievan          | ces                                                    |                 |                                               |                                          |                  |                                                                                    |                                                          |                                             |            |    |
|                                    |                  |                                                        |                 |                                               |                                          |                  |                                                                                    |                                                          |                                             |            |    |
|                                    | No Recor         | d Found                                                |                 |                                               |                                          |                  |                                                                                    |                                                          |                                             |            |    |
|                                    |                  |                                                        |                 |                                               |                                          |                  |                                                                                    |                                                          |                                             |            |    |
|                                    |                  |                                                        | et one m        | onth records (Ann                             | lication)                                |                  |                                                                                    |                                                          |                                             |            | -  |
| R                                  | Recogni          | ition Detail (La                                       | iscone m        | ionumecords/App                               | incutioni                                |                  |                                                                                    |                                                          |                                             |            |    |
| R                                  | Recogni<br>S.No. | ItION Detail (La<br>Registration<br>No.                | TCPF            | Application Type                              | Location                                 | Sector           | Sector Particulars                                                                 | Application Status                                       | Date Of<br>Submission                       | 1          |    |
| R                                  | S.No.            | Registration<br>No.<br>TC/2017/195                     | TCPF<br>30june2 | Application Type Renewal of recognition       | Location<br>new<br>dehli                 | Sector<br>Public | Sector Particulars<br>National Laboratories (CSIR/ICAR<br>ets)                     | Application Status<br>Recognition Recomendation by<br>AP | Date Of<br>Submission<br>18-05-2018 (<br>PM | n<br>05:30 |    |
| R                                  | S.No.            | Registration<br>No.<br>TC/2017/195                     | TCPF<br>30june2 | Application Type<br>Renewal of<br>recognition | Location<br>new<br>dehli                 | Sector<br>Public | Sector Particulars<br>National Laboratories (CSIR/ICAR<br>ets)                     | Application Status<br>Recognition Recomendation by<br>AP | Date Of<br>Submission<br>18-05-2018 (<br>PM | n<br>05:30 |    |
| R                                  | S.No.            | Registration<br>No.<br>TC/2017/195                     | TCPF<br>30june2 | Application Type<br>Renewal of<br>recognition | Location<br>new<br>dehli                 | Sector<br>Public | Sector Particulars<br>National Laboratories (CSIR/ICAR<br>ets)                     | Application Status<br>Recognition Recomendation by<br>AP | Date Of<br>Submission<br>18-05-2018 (<br>PM | n<br>05:30 |    |
| R                                  | S.No.            | Rion Detail (La<br>Registration<br>No.<br>TC/2017/195  | TCPF<br>30june2 | Application Type<br>Renewal of<br>recognition | Location<br>new<br>dehli                 | Sector<br>Public | Sector Particulars<br>National Laboratories (CSIR/ICAR<br>ets)                     | Application Status<br>Recognition Recomendation by<br>AP | Date Of<br>Submission<br>18-05-2018 (<br>PM | n<br>05:30 |    |
| Copyr                              | S.No.            | Ition Detail (Lz<br>Registration<br>No.<br>TC/2017/195 | TCPF<br>30june2 | Application Type<br>Renewal of<br>recognition | Location<br>new<br>dehli<br>Raised Plant | Sector<br>Public | Sector Particulars National Laboratories (CSIR/ICAR ets) CP). All rights reserved. | Application Status<br>Recognition Recomendation by<br>AP | Date Of<br>Submission<br>18-05-2018 (<br>PM | n<br>05:30 |    |

Click on registration number to open and view the application.

Step 3 – Open the Self-Assessment tab and fill the required information. Fill all the seven sections of assessment form and click on submit.

| Self Assessment ×                        |                                                     |                 |                  | Θ                     | -            | ٥    |        | × |
|------------------------------------------|-----------------------------------------------------|-----------------|------------------|-----------------------|--------------|------|--------|---|
| O (i) ncs.demos.rvsolutions.in/TCPF/     | CPFSelfAssessment.aspx?TCPFID=Nzkx                  |                 |                  | \$                    |              | C    | ¢      | : |
| View Legacy Data <                       | tA 2. Part B 3. Part C 4. Part D 5. Part            | rt E 6. Pa      | art F            | 7. Attachments        |              |      |        |   |
| Tissue Culture Raised Plants <           |                                                     |                 |                  |                       |              |      |        |   |
| Grievances <                             | -                                                   |                 |                  |                       |              | 1    |        |   |
| Mail < r                                 | frastructure                                        |                 |                  |                       |              |      |        |   |
| s.                                       | Particulars                                         | Self Assessment | By the Applicant |                       |              |      |        |   |
| 1.1.1.1.1.1.1.1.1.1.1.1.1.1.1.1.1.1.1.1. |                                                     | Previous Status | Present Status   | Reason for deviation  |              |      |        | 1 |
| A1                                       | Do you have the following areas clearly demarcated* |                 |                  |                       |              |      |        |   |
|                                          | (i) Washing Room(s) Specify size/area               | ● Yes ○ No      | O Yes O No       |                       |              |      |        |   |
|                                          | (ii) Media Preparation Room(s) Specify size/area    | Yes O No        | 🔍 Yes 🔍 No       |                       |              |      |        |   |
|                                          | (iii) Media Storage Room(s) Specify size/area       | ● Yes ○ No      | O Yes O No       |                       |              |      |        |   |
|                                          | (iv) Inoculation Room(s) Nos/Specify/size area      | ● Yes ○ No      | ◎ Yes ◎ No       |                       |              |      |        |   |
|                                          | (v) Growth Room(s) Nos/Specify size/area            | ● Yes ○ No      | ◎ Yes ◎ No       |                       |              |      |        |   |
|                                          | (vi) Transfer/ grading Room(s) Specify size/area    | ● Yes ○ No      | O Yes O No       |                       |              | •    |        |   |
|                                          |                                                     |                 |                  | Previou               | 5            | Next |        |   |
|                                          | Draft Save                                          |                 |                  |                       |              |      |        |   |
| Search the web and Windows               | 🗆 📄 🧿 📧 🖨 🌍 😔 📑 🍕                                   |                 |                  | <ul> <li>변</li> </ul> | <b>↓</b> (*) | G 1  | 5:32 P | M |

#### 4.2 Payment of renewal of recognition fee

The application status will be displayed as 'pending on TCPF', for payment of renewal of recognition fee.

| 🎦 Payment Fee 🛛 🗙 🔛                                                                                                    | 1                                                 | 0 – 0 ×               |
|----------------------------------------------------------------------------------------------------|---------------------------------------------------|-----------------------|
| $\leftrightarrow$ $\rightarrow$ C (i) ncs.demos.rvsolution                                                                                                    | ns.in/TCPF/RecognitionFee.aspx?TCPFID=Nzkx        | ☆ 💿 😨 🗄               |
| NCS-TCP<br>The second second seco | (Dynamic Online Management System)<br>Payment Fee | Welcome - 30june2     |
| National Certification System for<br>Tissue Culture Raised Plants                                                                                                    | Registra                                          | tion No : TC/2017/195 |
| 🔁 Dashboard                                                                                                    | Summary Recognition Form Self-Assestment Fee      |                       |
| ▼ Recognition <                                                                                                    |                                                   |                       |
| ▼ Reports <                                                                                                    | Renewal Registration Fee                          |                       |
| ▼ Monthly FeedBack Report <                                                                                                    | Amount to Pay: 500.00                             |                       |
| ▼ Annual Self-Assesment Report                                                                                                    | Status- UnPaid                                    |                       |
| View Meeting <                                                                                                    |                                                   |                       |
| ▼ View Legacy Data <                                                                                                    | I accept the Terms & Conditions                   |                       |
| ▼ Testing of Mother Plant <                                                                                                    |                                                   |                       |
| ▼ Tissue Culture Raised Plants <                                                                                                    | Pay Online                                        |                       |
| Grievances <                                                                                                    |                                                   |                       |
| ▼ Mail <                                                                                                    |                                                   |                       |
|                                                                                                    |                                                   |                       |
|                                                                                                    |                                                   |                       |
|                                                                                                    |                                                   |                       |
|                                                                                                    |                                                   |                       |
|                                                                                                    |                                                   |                       |
| Search the web and Window                                                                                                    | NS 💷 🧮 🥥 🗷 🛱 🍳 🥹 😇 🛤 🛷                            | ^ E ① Ⅰ Ⅰ 18-05-2018  |

Step 1 -Click on the highlighted fee tab for payment of fee.

Step 2 – Click in check box and proceed for online payment.

#### **Payment Receipt**

The following payment receipt screen will appear after payment is completed.

| Acknowledgement ×                         |                                                                                                    | • - • ×                        |
|-------------------------------------------|----------------------------------------------------------------------------------------------------|--------------------------------|
| → C (i) ncs.demos.rvsolutions.in/Payment/ | Acknowledgement.aspx?TReqID=MTk0Nw%3d%3d                                                                                                    | ም 🛧 🧔 😨                        |
|                                           | Acknowledge Receipt                                                                                                    |                                |
|                                           | Thank You!<br>Your payment was successful. Below are payment details:                                                                                   |                                |
|                                           | Receipt No: 1805181701 Date: 18-05-2018                                                                                                    |                                |
|                                           | Application No: TC/2017/195         Amount: 500.00                                                                                                    |                                |
|                                           | This is to acknowledge receipt of 'Payment' for the registration fee for recognition from the tissue culture production facility:30june2,D 12 Sector 12 |                                |
|                                           | Print Back                                                                                                    |                                |
|                                           |                                                                                                    |                                |
| Search the web and Windows                | 다 📮 🧿 🗷 🛱 🕥 😜 😁 👰 🎻                                                                                                    | へ 記 d» 🗟 05:47 PM<br>18-05-201 |
|                                           |                                                                                                    |                                |
|                                           |                                                                                                    |                                |
|                                           |                                                                                                    |                                |
|                                           |                                                                                                    |                                |
|                                           |                                                                                                    |                                |

#### 4.3 Payment of Inspection fee

The following screen will be displayed once payment of renewal of recognition is completed. Once the inspection visit is scheduled by the NCS-TCP Management Cell, **Inspection Fee** would be paid by following the steps mentioned below.

Step 1 – Click on the highlighted fee tab.

Step 2 - Click in check box and proceed for online payment.

| Payment Fee X                                                                                                    |                                                                               | 0 – 0 ×                           |
|----------------------------------------------------------------------------------------------------|-------------------------------------------------------------------------------|-----------------------------------|
| $\leftrightarrow$ $\rightarrow$ C (i) ncs.demos.rvsolutio                                                                                                    | ons.in/TCPF/RecognitionFee.aspx?TCPFID=Nzkx                                   | 🖈 😳 😨 🐔 :                         |
| NCS-TCP                                                                                                    | (Dynamic Online Management System)                                            | Welcome - 30june2                 |
| The second state                                                                                                    | Payment Fee                                                                   | Dashboard > Payment Fee           |
| National Certification System for<br>Tissue Culture Raised Plants                                                                                                    |                                                                               | Registration No : TC/2017/195     |
| 🔹 Dashboard                                                                                                    | Summary Recognition Form Self-Assess <mark>ent Fee</mark> Query O Application |                                   |
| <ul> <li>▼ Recognition</li> <li></li> <li><th>Renewal Registration Fee</th><th></th></li></ul> | Renewal Registration Fee                                                      |                                   |
| ▼ Monthly FeedBack Report <                                                                                                    | Amount to Pay: 500.00                                                         |                                   |
| <ul> <li>▼ Annual Self-Assesment Report</li> <li>♥ View Meeting &lt;</li> </ul>                                                                                                    | Status: Paid                                                                  |                                   |
| View Legacy Data                                                                                                    | Inspection Fee<br>Amount to Pay: 2000.00                                      |                                   |
| 🖹 Grievances <                                                                                                    | Status: UnPaid                                                                |                                   |
| ▼ Mail 〈                                                                                                    | I accept the Terms & Conditions                                               |                                   |
|                                                                                                    | Pay Online                                                                    |                                   |
|                                                                                                    |                                                                               |                                   |
|                                                                                                    |                                                                               | Ţ                                 |
| Search the web and Windo                                                                                                    | ws 🗊 📑 🧿 🗷 🛱 🚳 🥹 😁 🖷 🛷                                                        | へ 臣 (か) 18 05:53 PM<br>18-05-2018 |

Payment Receipt for the Inspection fee

The following payment receipt screen will appear after payment is completed.

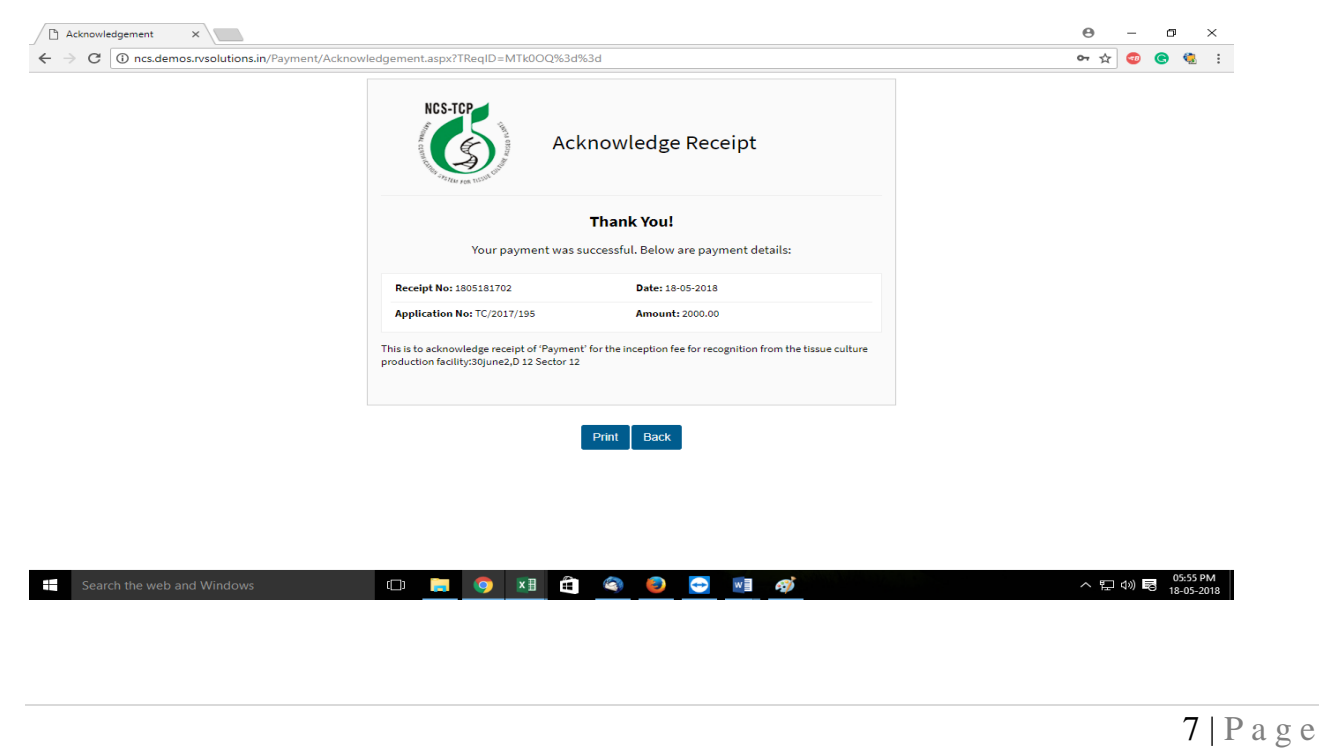

#### 4.4 Payment of Certification fee

On successful completion of inspection procedures (Site visit, Non-conformities and Corrective Actions, if any) the decision of the concerned authority will be displayed. The application status shown in summary page, will be displayed as 'pending on TCPF for payment of Certification Fee'.

Step 1 – Click on the fee tab to make payment of the Certification fee.

Step 2 – Click in check box and proceed online for the payment.

| / | D P                  | ayme                | ent Fee                    |                 |                  | ×                  |        |                         |                     |             |             |         |        |              |           |              |            |  |  | Θ   | -           | ٥   |                   | ×        |
|---|----------------------|---------------------|----------------------------|-----------------|------------------|--------------------|--------|-------------------------|---------------------|-------------|-------------|---------|--------|--------------|-----------|--------------|------------|--|--|-----|-------------|-----|-------------------|----------|
| < |                      | 0                   | 3                          | ncs.d           | emos             | .rvsol             | utions | in/TCPF/RecognitionF    | ee.aspx?TCPFID=     | Nzkx        |             |         |        |              |           |              |            |  |  | ☆   | <₽          | C   | ¢                 | :        |
|   | T Re<br>T Me<br>T An | port<br>onth<br>nua | s<br>ly Feedf<br>l Self-As | Back I<br>sesm  | Report<br>ent Re | <<br>: <<br>: port |        | Renewal Registra        | ation Fee           |             |             |         |        |              |           |              |            |  |  |     |             |     |                   | *        |
| 4 | 🗘 Vi                 | ew M                | leeting                    |                 |                  |                    |        |                         |                     | Amoun       | nt to Pay:  | 500     | 0.00   | 00           |           |              |            |  |  |     |             |     |                   |          |
| 1 | <b>r</b> Vi          |                     | egacy D                    |                 |                  |                    |        |                         |                     |             | Status:     | Paio    | id     |              |           |              |            |  |  |     |             |     |                   |          |
|   | Te<br>Ti:            | stinę<br>ssue       | g of Moti<br>Culture       | her Pl<br>Raise | ant<br>d Plai    |                    |        | Inspection Fee          |                     | Amoun       | nt to Pav:  | 200     | 00.00  | .00          |           |              |            |  |  |     |             |     |                   |          |
|   | <u>т</u> м:          | ail                 | nces                       |                 |                  |                    |        |                         |                     |             | Status:     | Paid    | id     |              |           |              |            |  |  |     |             |     |                   | 1        |
|   |                      |                     |                            |                 |                  |                    |        | Certification Fee       |                     |             |             |         |        |              |           |              |            |  |  |     |             |     |                   |          |
|   |                      |                     |                            |                 |                  |                    |        |                         |                     | Amoun       | nt to Pay:  | 500     | 00.00  | .00          |           |              |            |  |  |     |             |     |                   |          |
|   |                      |                     |                            |                 |                  |                    |        |                         |                     |             | Status:     | UnF     | Paid   | aid          |           |              |            |  |  |     |             |     |                   |          |
|   |                      |                     |                            |                 |                  |                    |        |                         |                     | 0           | I accept    | the T   | Tern   | rms & Con    | nditions  |              |            |  |  |     |             |     |                   |          |
|   |                      |                     |                            |                 |                  |                    |        |                         |                     |             |             | P       | Pay C  | y Online     |           |              |            |  |  |     |             |     |                   |          |
|   |                      |                     |                            |                 |                  |                    |        |                         |                     |             |             |         |        |              |           |              |            |  |  |     |             |     |                   | 1        |
|   |                      |                     |                            |                 |                  |                    |        |                         |                     |             |             |         |        |              |           |              |            |  |  |     |             |     |                   |          |
|   |                      |                     |                            |                 |                  |                    | C      | opyright © 2015. Nation | al Certification Sy | /stem for T | issue Cultu | re Rais | ised I | ed Plants (N | NCS-TCP). | . All rights | s reserved |  |  |     |             |     |                   | <b>.</b> |
|   | I                    |                     |                            |                 |                  |                    | dows   |                         | (L) 📄               | <b>(</b>    | ×I          |         | 6      | 3 🕘          | <b></b>   | w            | ø          |  |  | ^ 틷 | <b>⊲</b> ») | 0 1 | 06:15 P<br>3-05-2 | M<br>018 |

On successful completion of payment, the NCS-TCP management cell will issue the certificate of renewal of recognition of TCPF.

#### 5. Testing of Stock Culture / Mother Plant

#### 5.1 Send intimation for testing of MP/SC

Step 1 – TCPF can send intimation form to ATL using the Dashboard.

#### TCPF Dashboard

| 🚡 Chrome Web Store - Exte 🗙 🖸 (*                                  | 16) UPSC Ki Taiyari   TSP 🗙 🕒 NCS Dashboard 🛛 🗙          |                      | 0 – 0 ×                              |
|-------------------------------------------------------------------|----------------------------------------------------------|----------------------|--------------------------------------|
| $\leftrightarrow$ $\rightarrow$ C (i) ncs.demos.rvsolutio         | ns.in/Dashboard.aspx                                     |                      | 아 ☆ 🚺 🚸 🍓 🗄                          |
| NCS-TCP                                                           | (Dynamic Online Management System)                       |                      | Welcome - AK biotech                 |
| THE STORE FOR TATULTUN                                            | Dashboard                                                |                      | 🕫 Dashboard                          |
| National Certification System for<br>Tissue Culture Raised Plants | » Intimation For Mother Plant                            | » Intimation For TCP |                                      |
| n Dashboard                                                       |                                                          |                      |                                      |
| ▼ Recognition <                                                   | Mother Plant/Stock Culture(s)                            |                      |                                      |
| ▼ Reports <                                                       |                                                          |                      |                                      |
| ▼ Monthly FeedBack Report <                                       | No Record Found                                          |                      |                                      |
| ▼ Annual Self-Assesment Report                                    |                                                          |                      |                                      |
| View Meeting <                                                    |                                                          |                      |                                      |
| ▼ View Legacy Data <                                              | Tissue Culture Raised Plants                             |                      |                                      |
| ▼ Testing of Mother Plant <                                       |                                                          |                      |                                      |
| ▼ Tissue Culture Raised Plants <                                  | No Record Found                                          |                      |                                      |
| 🖹 Grievances <                                                    |                                                          |                      |                                      |
| ▼ Mail <                                                          |                                                          |                      |                                      |
|                                                                   | Grievances                                               |                      |                                      |
|                                                                   | No Decord Excerd                                         |                      |                                      |
|                                                                   | No Record Found                                          |                      |                                      |
|                                                                   |                                                          |                      | Activate Windows                     |
|                                                                   | Descentifier Detail (Lesters menthers and (Assiliantian) |                      | do to settings to activate windows.  |
|                                                                   | Recognition Detail (Last one month records/Application)  |                      | 12-24 AM                             |
| Type here to search                                               | l 🗅 💄 📅 📓 🖨 🛑 🌖                                          |                      | x <sup>2</sup> ^ (c 📾 (1)) 5/18/2018 |

Or Go to the left Menu >> Testing of Mother Plant >> Intimation

| NCS-TCP                                                           | (Dynamic Online Management System) | Welcome - ABC Agrobiotechnology Pvt. Ltd., Mahemdabad, Gujarat |
|-------------------------------------------------------------------|------------------------------------|----------------------------------------------------------------|
| Competition to the state of the state                             | Dashboard                          | නී Dashboard                                                   |
| National Certification System for<br>Tissue Culture Raised Plants | » Intimation For Mother Plant      | » Intimation For TCP                                           |
| 🚯 Dashboard                                                       |                                    |                                                                |
| ▼ Recognition <                                                   | Mother Plant/Stock Culture(s)      |                                                                |
| ▼ Reports <                                                       |                                    |                                                                |
| ▼ Monthly FeedBack Report <                                       | No Record Found                    |                                                                |
| ▼ Annual Self-Assesment Report                                    |                                    |                                                                |
| View Meeting <                                                    |                                    |                                                                |
| ▼ View Legacy Data <                                              | Tissue Culture Raised Plants       |                                                                |
| ▼ Testing of Mother Plant ✓                                       | No Record Found                    |                                                                |
| Intimation                                                        |                                    |                                                                |
| Search Payment<br>Search Application                              | Grievances                         |                                                                |
| ▼ Tissue Culture Raised Plants <                                  | No Record Found                    |                                                                |

Step 2 – Fill the below intimation form and click on submit.

Intimation form for Mother Plant / Stock Culture

| NCS-TCP                                                           | (Dynamic Online                                          | Management System                                                   | )                             |             | Welcome - AK biotech            |
|-------------------------------------------------------------------|----------------------------------------------------------|---------------------------------------------------------------------|-------------------------------|-------------|---------------------------------|
| and the sen network                                               | New Request by TCPF                                      | :                                                                   |                               | 4           | Dashboard > New Request by TCPF |
| National Certification System for<br>Tissue Culture Raised Plants | Summary Intimation For                                   | m                                                                   |                               |             |                                 |
| 🍘 Dashboard                                                       |                                                          |                                                                     |                               |             |                                 |
| ▼ Recognition <                                                   | Intimation Form for Vir                                  | us Indexed of Mother Plant/Stock                                    | < Culture(s)                  |             |                                 |
| ▼ Reports <                                                       | Is                                                       | this application for hardening centre:                              |                               |             |                                 |
| Annual Self-Assesment Report                                      | Details of TCPF                                          |                                                                     |                               |             |                                 |
| View Meeting <                                                    | News                                                     |                                                                     | Desistantian No               |             |                                 |
| ▼ View Legacy Data <                                              | Name:                                                    | AK biotech                                                          | Registration No.:             | TC/2018/008 |                                 |
| ▼ Testing of Mother Plant <                                       | Certificate No.:                                         | TC 2018/C004                                                        | Validity of Certificate:      | 17-05-2020  |                                 |
| ▼ Tissue Culture Raised Plants <                                  | Address:                                                 | C 105 ANDAMAN AND NICOBAR                                           |                               |             |                                 |
| Grievances <                                                      |                                                          | ISLANDS                                                             |                               |             |                                 |
| T Mail <                                                          |                                                          |                                                                     |                               |             |                                 |
|                                                                   | Select ATL for<br>Testing:*                              | Select                                                              | •                             |             |                                 |
|                                                                   | -coung-                                                  |                                                                     |                               |             |                                 |
|                                                                   | Details of the Authorised P                              | erson                                                               |                               |             |                                 |
|                                                                   | Name:*                                                   |                                                                     | Telephone:                    |             |                                 |
|                                                                   | Designation:                                             |                                                                     | Mobile:*                      |             |                                 |
|                                                                   | Email Id:*                                               |                                                                     | Fax No.:                      |             |                                 |
|                                                                   | Details of Plant Sample to<br>Note: Each sample should h | <b>be Tested</b><br>ave at least 0.5 gm tissue/virus/test for all t | the known virus to be tested. |             |                                 |
|                                                                   | Name of Plant Species:*                                  | Select 👻                                                            | Number of Samples:*           |             |                                 |
|                                                                   | Any Additional Information                               | 1                                                                   |                               |             |                                 |
|                                                                   | Note: List of viruses to be te                           | sted for plant species available at NCS-TCP                         | Website PDF Of List of Viruse | //          |                                 |
|                                                                   |                                                          |                                                                     | Submit Reset                  |             |                                 |

After submission of form, application status can be checked on dashboard or by searching the application under Testing of Mother Plant section in Left Menu.

| National Certification System for<br>Tissue Culture Raised Plants | Searc | ch                  |                      |                                        |              |                 |                              |          |                              |
|-------------------------------------------------------------------|-------|---------------------|----------------------|----------------------------------------|--------------|-----------------|------------------------------|----------|------------------------------|
| 🚳 Dashboard                                                       |       |                     | Application No.:     | MP00818051801                          |              | ATL Name:       | Select                       | *        |                              |
| ▼ Recognition <                                                   |       |                     | Plant Species:       | Colort                                 |              | Current Status: | Colort                       |          |                              |
| ▼ Reports <                                                       |       |                     |                      | Select                                 |              |                 | Select                       | ¥        |                              |
| ▼ Monthly FeedBack Report <                                       | Арр   | lication Completion | Date                 |                                        |              |                 |                              |          |                              |
| ▼ Annual Self-Assesment Report                                    |       |                     | From Date:           |                                        |              | To Date:        | pinnin<br>**                 |          |                              |
| View Meeting <                                                    |       |                     |                      |                                        |              |                 |                              |          |                              |
| ▼ View Legacy Data <                                              |       |                     |                      | Carry                                  | als Denat    |                 |                              |          |                              |
| ▼ Testing of Mother Plant <                                       |       |                     |                      | Sea                                    | Reset        |                 |                              |          |                              |
| ▼ Tissue Culture Raised Plants <                                  |       |                     |                      |                                        |              |                 |                              |          |                              |
| 🖹 Grievances <                                                    |       |                     |                      |                                        |              |                 |                              |          |                              |
| ▼ Mail 〈                                                          | S.No. | Application No.     | ATL Name             |                                        | Plant        | Last Updated On | Current Status               | Action   | Sample<br>Labelling<br>Print |
| A DESCRIPTION OF TAXABLE                                          | 1     | MP00818051801       | University of Agricu | ultural Science (UAS), GKVK, Bangalore | Mango        | 18/05/2018      | New & Waiting for Acceptance | <b>X</b> |                              |
|                                                                   |       |                     |                      | Exp                                    | ort to Excel |                 | Activato Wir                 | dows     |                              |

10 | P a g e

#### **5.2 Payment by TCPF for Testing**

Step 1 – Upon acceptance for testing by ATL, Open the application from Dashboard or

Search application under Testing of Mother Plant in Left Menu.

| 🚡 Chrome Web Store - Exte 🗙 💶                                                       | (16) UPSC Ki Taiyari   TSP' 🗙 🕒 National Certification Sys' 🗙 | 0 – 0 ×                                                       |
|-------------------------------------------------------------------------------------|---------------------------------------------------------------|---------------------------------------------------------------|
| $\leftrightarrow$ $\rightarrow$ C $\odot$ ncs.demos.rvsolut                         | tions.in/TCPF/Payment8yTCPF.aspx?RType=TVA%3d&TReqID=Nzc4     | ☆ 🗘 🧇 🍓 🗄                                                     |
| NCS-TCP                                                                             | (Dynamic Online Management System)                            | Welcome - AK biotech                                          |
| THE STREET FOR TUSHING                                                              | Payment by TCPF                                               | Dashboard > Payment by TCPF                                   |
| National Certification System for<br>Tissue Culture Raised Plants                   | Summary Intimation Form Accept/Regret Online Payment          | Application No : MP00818051801                                |
| <ul> <li>Bashboard</li> <li>▼ Recognition</li> </ul>                                | Amount to Pay: 1500.00                                        |                                                               |
| Reports <      Monthly FeedBack Report <      Annual Calif Annuary Depart           | I accept the Terms & Conditions                               |                                                               |
| View Meeting      View Legacy Data                                                  | Pay Online                                                    |                                                               |
| <ul> <li>Testing of Mother Plant </li> <li>Tissue Culture Raised Plants </li> </ul> |                                                               |                                                               |
| ☐ Grievances < ▼ Mail <                                                             |                                                               |                                                               |
|                                                                                     |                                                               |                                                               |
| New York                                                                            |                                                               | Activate Windows<br>Go to Settings to activate <u>Windows</u> |
| National_Certificatp ^                                                              |                                                               | Show all X                                                    |
| Type here to search                                                                 | J 🛛 🤳 🟦 📓 🕿 🛤 🌖 🧔 🖉                                           | パート (小 雪 小) 12:31 AM<br>5/18/2018 - 見                         |

Step 2 – Click on the Online Payment Tab.

Step 3 – Accept the Terms and Conditions and Click on Pay Online.

#### Payment Receipt for testing fee

| → C ① ncs.demos.rvsolutions.in/Payme | nt/Acknowledgement.aspx?TReqID=MTk0NA%3d%3d                                                                                                    | 아☆ 🗘 🥪 🍓 :                                            |
|--------------------------------------|----------------------------------------------------------------------------------------------------|-------------------------------------------------------|
|                                      | Acknowledge Receipt                                                                                                    |                                                       |
|                                      | Thank You!<br>Your payment was successful. Below are payment details:                                                                                                    |                                                       |
|                                      | Receipt No: 1805181698 Date: 18-05-2018                                                                                                    |                                                       |
|                                      | Application No: MP00818051801 Amount: 1500.00                                                                                                    |                                                       |
|                                      | This is to acknowledge receipt of Payment for the testing of Mother Plants/ Stock Culture(s) from the<br>tissue culture production facility. AK biotech, C 105. Kindly send samples along with the Application form<br>for Virus Indexing of tissue /Stock Culture(s). |                                                       |
|                                      | Print Back                                                                                                    |                                                       |
|                                      |                                                                                                    | Activate Windows                                      |
| National_Certificatp ^               |                                                                                                    | Go to Settings to activate Windows.                   |
| O Type here to search                | 4 🗆 🧶 🟦 📓 🕿 📑 🧕 🧕 💷                                                                                                    | κ <sup>R</sup> ∧ (i, 1231 AM<br>5/18/2018 <b>₹</b> 2) |
|                                      |                                                                                                    | 11   P a                                              |

#### **5.3 Sending Samples for Testing**

Step 1 – Open the Application and click Send sample tab. The sample submission screen will appear.

#### Sample submission screen

| Applic Applic                               | atio                                          | on Submiss                                                                                                    | ion by TC                                     | CPF                                                             |                                                                                                    |                   | 8                                        | Dashb | ooard > Application Submissio |
|---------------------------------------------|-----------------------------------------------|----------------------------------------------------------------------------------------------------|-----------------------------------------------|-----------------------------------------------------------------|----------------------------------------------------------------------------------------------------|-------------------|------------------------------------------|-------|-------------------------------|
| tification System for Summure Raised Plants | mary                                          | Intimation For                                                                                                    | rm Accep                                      | t/Regret Send Sam                                               | ple                                                                                                    |                   |                                          | Ар    | pplication No : MP0081805     |
| d Ap                                        | plicat                                        | tion for Virus Ir                                                                                                    | Idexing of N                                  | Iother Plant/Stock (                                            | Culture(s)                                                                                                    |                   |                                          |       |                               |
| on <                                        |                                               | 2005                                                                                                    | 0                                             | ,                                                               |                                                                                                    |                   |                                          |       |                               |
| eedBack Report <                            | alls of                                       | TCPF                                                                                                    |                                               |                                                                 |                                                                                                    |                   |                                          |       |                               |
| lf-Assesment Report                         |                                               | Name:                                                                                                    | AK biotech                                    |                                                                 | Registration No.:                                                                                                    | то                | 2/2018/008                               |       |                               |
| ing <                                       | C                                             | Certificate No.:                                                                                                    | TC 2018/C00                                   | )4                                                              | Validity of Certificate:                                                                                                    | 17                | -05-2020                                 |       |                               |
| cy Data <<br>Mother Plant <                 |                                               | Address:                                                                                                    | C 105 ANDA                                    | MAN AND NICOBAR                                                 |                                                                                                    |                   |                                          |       |                               |
| ture Raised Plants <                        |                                               |                                                                                                    | ISLANDS                                       |                                                                 | le.                                                                                                    |                   |                                          |       |                               |
| s < Det                                     | ails of                                       | the Authorised Pe                                                                                                    | erson                                         |                                                                 |                                                                                                    |                   |                                          |       |                               |
| <                                           |                                               | Name:*                                                                                                    | Himanshu                                      |                                                                 | Telephone:                                                                                                    |                   |                                          |       |                               |
|                                             |                                               | Designation:                                                                                                    |                                               |                                                                 | Mobile**                                                                                                    | 03                | 08240082                                 |       |                               |
|                                             |                                               | Designation.                                                                                                    |                                               |                                                                 | Mobile.                                                                                                    | 02                | 96340962                                 |       |                               |
|                                             |                                               | Email Id:*                                                                                                    | himanshute                                    | stengg0511@gmail.com                                            | Fax No.:                                                                                                    |                   |                                          |       |                               |
| s.                                          | No.                                           | Sample No.                                                                                                    |                                               | Plant Species                                                   | Variety                                                                                                    |                   | Nature of Sample                         | MF    | P/SC                          |
| 1                                           |                                               |                                                                                                    |                                               | Mango                                                           | Select                                                                                                    | *                 | Select -                                 | s     | Select 👻                      |
| 2                                           |                                               |                                                                                                    |                                               | Mango                                                           | Select                                                                                                    | •                 | Select 👻                                 | s     | Select 👻                      |
| 3                                           |                                               |                                                                                                    |                                               | Mango                                                           | Select                                                                                                    | •                 | Select 👻                                 | s     | Select 👻                      |
| 4                                           |                                               |                                                                                                    |                                               | Mango                                                           | Select                                                                                                    | *                 | Select 👻                                 | s     | Select 👻                      |
| 5                                           |                                               |                                                                                                    |                                               | Mango                                                           | Select                                                                                                    | *                 | Select -                                 | s     | Select 👻                      |
|                                             |                                               |                                                                                                    |                                               |                                                                 |                                                                                                    |                   |                                          |       |                               |
| Any<br>Not<br>tub<br>cycl                   | Addit<br>ie: Plea<br>er from<br>le.<br>Samp   | ional Information<br>ase indicate the typ<br>the field grown pl<br>Ile Drawn By:*<br>Name:*                                          | e of tissue bein<br>lants as mothe<br>Select  | ng sent for testing and its<br>r plant or it could be from<br>* | source. For example tissue could<br>tissue culture. In case cultures in<br>Designation:*                                          | be lea<br>dicate  | f, stem, rhizome and<br>stage of culture |       |                               |
| Any<br>Not<br>tub<br>cycl                   | y Addit<br>ie: Plea<br>er from<br>le.<br>Samp | ional Information<br>ase indicate the typ<br>the field grown pl<br>Ile Drawn By:"<br>Name:"<br>Date:"<br>ce of TCPF person           | e of tissue bein<br>lants as mothe<br>Select  | ng sent for testing and its<br>r plant or it could be from<br>* | source. For example tissue could<br>tissue culture. In case cultures in<br>Designation:*                                          | be lea<br>dicate  | f, stem, rhizome and<br>stage of culture |       |                               |
| Any<br>Not<br>tub<br>cycl                   | y Addit<br>ie: Plea<br>er from<br>le.<br>Samp | ional Information<br>ase indicate the typ<br>the field grown pl<br>ile Drawn By:"<br>Name:"<br>Date:"<br>ce of TCPF person<br>Name:" | e of tissue beli<br>lants as mothe<br>Select  | ng sent for testing and its<br>r plant or it could be from<br>* | source. For example tissue could<br>tissue culture. In case cultures in<br>Designation:*                                          | be lea            | f, stem, rhizome and<br>stage of culture |       |                               |
| Any<br>Not<br>tub<br>cycl                   | y Addit<br>ie: Plea<br>er from<br>le.<br>Samp | ional Information<br>use indicate the typ<br>the field grown pl<br>le Drawn By:"<br>Name:"<br>Date:"<br>ce of TCPF person<br>Name:"  | e of tissue beili<br>lants as mothe<br>Select | ng sent for testing and its<br>r plant or it could be from<br>* | source. For example tissue could<br>tissue culture. In case cultures in<br>Designation:*<br>Designation:*<br>Save as Draft Submit | be leai<br>dicate | , stem, rhizome and stage of culture     |       |                               |

Step 2 - Fill the send sample form and click on save as draft to save the information (if required) or one can directly submit the form by clicking on submit to send the samples.

#### 5.4 Resend Samples.

If the sample sent to the ATL is not in good conditions/appropriate quantity, the sample is required to be resend by TCPF.

Step 1 – Open the application and click on resend samples.

| 🚡 Chrome Web Store - Exte 🗙 🖸                                                                                                    | X (16) UPSC Ki Taiyari   TSP X |                    |            |                     |                |                  | 0 – 0 × |               |                                 |
|----------------------------------------------------------------------------------------------------|--------------------------------|--------------------|------------|---------------------|----------------|------------------|---------|---------------|---------------------------------|
| $\leftrightarrow$ $\rightarrow$ C (i) ncs.demos.rvsoluti                                                                                                    | ons.in/TCPF/I                  | ResendSampleTCP.   | aspx?RType | =TVA%3d&TReqID=Nzc5 | 5              |                  |         |               | 🖈 🕐 🧶 i                         |
| NCS-TCP                                                                                                    | (Dyn                           | amic Onli          | ne Ma      | nagement Sy         | stem)          |                  |         |               | Welcome - AK biotech            |
| THE STREET OF THE PARTY OF THE PARTY OF THE | Resence                        | d Samples B        | y TCPF     |                     |                |                  |         | 🚯 Das         | hboard > Resend Samples By TCPF |
| National Certification System for<br>Tissue Culture Raised Plants                                                                                                    | Summ                           | ary Intimation     | Form       | Accept/Regret Rese  | nd Sample      |                  |         | Applic        | cation No : MP00818051802       |
| 🚯 Dashboard                                                                                                    | Sam                            | ples Resend by TCF | F          |                     |                |                  |         |               |                                 |
| ▼ Recognition <                                                                                                    | <b>C</b> 11                    |                    |            | TODE D. N. J.       |                | N. 1. (0. 1      | 110/00  |               |                                 |
| T Reports <                                                                                                    | SNO.                           | Plant Species      | variety    | TCPF Reg Number     | ATL Reg Number | Nature of Sample | MP/SC   | Sample Number | Date of Receiving               |
| ▼ Monthly FeedBack Report <                                                                                                    | 1                              | Mango              | MGA        | TC/2018/008         | TL2006/R018    | Rhizome          | MP      | 004           | 18-05-2018                      |
| ▼ Annual Self-Assesment Report                                                                                                    | 2                              | Mango              | MGT        | TC/2018/008         | TL2006/R018    | Leaf             | MP      | 005           | 18-05-2018                      |
| View Meeting <                                                                                                    |                                |                    |            |                     |                |                  |         |               |                                 |
| ▼ View Legacy Data <                                                                                                    |                                |                    |            |                     |                |                  |         |               |                                 |
| ▼ Testing of Mother Plant <                                                                                                    | Do you                         | want to resend the | samples?   | 🖲 Yes 🔍 No          |                |                  |         |               |                                 |
| ▼ Tissue Culture Raised Plants <                                                                                                    |                                |                    |            |                     | _              |                  |         |               |                                 |
| 🖹 Grievances <                                                                                                    |                                |                    |            |                     | Sub            | mit              |         |               |                                 |
| ▼ Mail <                                                                                                    |                                |                    |            |                     |                |                  |         |               |                                 |

Step 2 – Select Yes or No to send the samples again.

And click on submit.

#### 5.5 Test Report

Once test report is generated by ATL, the same can be downloaded by the TCPF using following steps;

Step 1 – Open the application and click on Test Report

Step 2 – Click on Download Report.

| 🚡 Chrome Web Store - Exte 🗙 🔼 (1                                                                                                    | 6) UPSC Ki Taiyari   TSP 🗙 🗅 National Certification Sys 🗙                          | • – • ×                                         |
|----------------------------------------------------------------------------------------------------|------------------------------------------------------------------------------------|-------------------------------------------------|
| $\leftarrow$ $\rightarrow$ C (i) ncs.demos.rvsolutio                                                                                                    | ns.in/ATL/VirusIndexingReport.aspx?RType=TVA=&TReqID=Nzc5                          | 🛧 🚺 🥪 🎕 E                                       |
| The construction of the sector of the sector | Test Report                                                                        | ▲ Dashboard > TestReport                        |
| National Certification System for<br>Tissue Culture Raised Plants                                                                                                    | Summary Intimation Form Accept/Regret Send Sample Sample Receivin Test Report      | Application No : MP00818051802                  |
| \mu Dashboard                                                                                                    |                                                                                    |                                                 |
| ▼ Recognition <                                                                                                    | Test Report For Sample Mother Plant/Stock Culture(s)                               |                                                 |
| T Reports <                                                                                                    | Name & Address of ATL                                                              |                                                 |
| ▼ Monthly FeedBack Report <                                                                                                    | Name & Address of ALC: Oniversity of Agricultural Science (UAS), GNVR, Bangalore,  |                                                 |
| ▼ Annual Self-Assesment Report                                                                                                    | Name & Address of TCPF: AK biotech, C 105 ANDAMAN AND NICOBAR ISLANDS              |                                                 |
| View Meeting <                                                                                                    | Plant Species to be Tested: Mango                                                  |                                                 |
| ▼ View Legacy Data <                                                                                                    |                                                                                    |                                                 |
| ▼ Testing of Mother Plant <                                                                                                    | Total Number of Samples: 5                                                         |                                                 |
| Tissue Culture Raised Plants <                                                                                                    | Details of Visus Indexing                                                          |                                                 |
| Grievances                                                                                                    | Details of Virus Indexing                                                          |                                                 |
| Mait                                                                                                    | Date of Testing : 18-05-2018 Sample Tested by (Name of the none Technical Person): |                                                 |
|                                                                                                    | Remarks, if Any:                                                                   |                                                 |
|                                                                                                    |                                                                                    |                                                 |
|                                                                                                    | DownLoad Report                                                                    |                                                 |
|                                                                                                    | Activ                                                                              | vate Windows<br>Settings to activate Windows,   |
|                                                                                                    |                                                                                    |                                                 |
| Type here to search                                                                                                    | 4 💷 💐 🟦 📓 🕿 👼 🧕 🧕 🖉                                                                | x <sup>R</sup> ^ //  (10) 12:49 AM 5/18/2018 ₹2 |

Note: Summary Tab is given to check the current status and previous history.

#### 6. Certification of Tissue Culture Raised Plants (TCPs)

#### 6.1 New Intimation for Testing and Certification of TCPs

Step 1 – TCPF can send the direct intimation from the Dashboard.

#### TCPF Dashboard

| 🚡 Chrome Web Store - Exte 🗙 💽 (16                                 | i) UPSC Ki Taiyari   TSP x                              | 0 – 0 ×                                                              |
|-------------------------------------------------------------------|---------------------------------------------------------|----------------------------------------------------------------------|
| $\leftrightarrow$ $\rightarrow$ C (i) ncs.demos.rvsolution        | s.in/Dashboard.aspx                                     | 야 ☆ 🚺 🥪 🍓 🗄                                                          |
| NCS-TCP                                                           | (Dynamic Online Management System)                      | Welcome - AK biotech                                                 |
| Fill STREEFOR TUSIN                                               | Dashboard                                               | 🚯 Dashboard                                                          |
| National Certification System for<br>Tissue Culture Raised Plants | » Intimation For Mother Plant  » Intimation For TCP     |                                                                      |
| 🚯 Dashboard                                                       |                                                         |                                                                      |
| ▼ Recognition <                                                   | Mother Plant/Stock Culture(s)                           |                                                                      |
| ▼ Reports <                                                       |                                                         |                                                                      |
| ▼ Monthly FeedBack Report <                                       | No Record Found                                         |                                                                      |
| ▼ Annual Self-Assesment Report                                    |                                                         |                                                                      |
| View Meeting                                                      | Tissue Culture Reised Plante                            |                                                                      |
| View Legacy Data                                                  | Tissue culture Raiseu Flaints                           |                                                                      |
| Tissue Culture Raised Plants <                                    | No Record Found                                         |                                                                      |
| Grievances <                                                      |                                                         |                                                                      |
| T Mail <                                                          |                                                         |                                                                      |
|                                                                   | Grievances                                              |                                                                      |
|                                                                   | No Decord Found                                         |                                                                      |
|                                                                   |                                                         | A stillet A Missile un                                               |
|                                                                   |                                                         | Go to Settings to activate Windows.                                  |
|                                                                   | Recognition Detail (Last one month records/Application) |                                                                      |
| Type here to search                                               |                                                         | ศ <sup>R</sup> へ <i>信</i> 団 (4)) <sup>12:24 AM<br/>5/18/2018 見</sup> |

Or Go to the left Menu >> Tissue Culture Raised Plants >> Intimation

| NCS-TCP                                                          | (Dynamic Online                                                                              | Management Systen                                                                                                    | n)                                |                                                                                 | Welcome - 30june2                               |
|------------------------------------------------------------------|----------------------------------------------------------------------------------------------|----------------------------------------------------------------------------------------------------|-----------------------------------|---------------------------------------------------------------------------------|-------------------------------------------------|
| Contraction of the second second                                 | New Request by TCPF                                                                          | :                                                                                                    |                                   |                                                                                 | Dashboard > New Request by TCPF                 |
| ational Certification System for<br>Tissue Culture Raised Plants | Summary Intimation Form                                                                      | n                                                                                                    |                                   |                                                                                 |                                                 |
| 🛚 Dashboard                                                      |                                                                                              |                                                                                                    |                                   |                                                                                 |                                                 |
| Recognition <                                                    | Intimation Form for Vi                                                                       | rus Indexed of Tissue Culture Ra                                                                                               | ised Plant                        |                                                                                 |                                                 |
| Reports <                                                        |                                                                                              |                                                                                                    |                                   |                                                                                 |                                                 |
| ′ Monthly FeedBack Report      <                                 | Is                                                                                           | this application for hardening centre:                                                                                         |                                   |                                                                                 |                                                 |
| Annual Self-Assesment Report                                     | Details of TCPF                                                                              |                                                                                                    |                                   |                                                                                 |                                                 |
| View Meeting <                                                   | Name:                                                                                        | 30june2                                                                                                    | Registration No.:                 | TC/2017/195                                                                     |                                                 |
| ′View Legacy Data <                                              |                                                                                              |                                                                                                    |                                   |                                                                                 | U                                               |
| Testing of Mother Plant <                                        | Certificate No.:                                                                             | TC 2017/C020 /01                                                                                                    | Validity of Certificate:          | 28-06-2020                                                                      |                                                 |
| Tissue Culture Raised Plants <                                   | Address:                                                                                     | D 12 Sector 12 ANDAMAN AND                                                                                                    |                                   |                                                                                 |                                                 |
| Grievances (                                                     |                                                                                              | NICOBAR ISLANDS                                                                                                    |                                   |                                                                                 |                                                 |
| mait                                                             | Select ATL for                                                                               | University of Agricultural Science (UAS                                                                                        | S) GKVK Bangalore                 |                                                                                 |                                                 |
|                                                                  | Testing:*                                                                                    | oninensity of glical data decide (one                                                                                          | , string bangatore                |                                                                                 |                                                 |
|                                                                  | Details of the Authorised P                                                                  | erson                                                                                                    |                                   |                                                                                 |                                                 |
|                                                                  | Name:*                                                                                       | himanshu                                                                                                    | Telephone:                        |                                                                                 |                                                 |
|                                                                  |                                                                                              |                                                                                                    |                                   |                                                                                 |                                                 |
|                                                                  | Designation:                                                                                 |                                                                                                    | Mobile:*                          | 6546546554                                                                      |                                                 |
|                                                                  | Email Id:*                                                                                   | himanshu.sah@rvsolutions.in                                                                                                    | Fax No.:                          |                                                                                 |                                                 |
|                                                                  | Details of Tissue Culture Ra<br>Note: Each sample should h<br>plant/stock culture is (are) t | aised Plant Required to be Sampled<br>lave at least 0.5 gm tissue/virus/test for al<br>o be sent for genetic fidelity testing, | ll the known virus to be tested a | and additional 1 gm for genetic fidelity                                        | testing. Sample(s) from mother                  |
|                                                                  | Name of Plant Species:*                                                                      | Mango 👻                                                                                                    | Number of Samples:*               | 3                                                                               |                                                 |
|                                                                  | Batch Number:*                                                                               | 1313                                                                                                    | Batch Size:*                      | 1231                                                                            |                                                 |
|                                                                  | Batch is derived from Virus i                                                                | ndexed Stock Culture/Mother Plant teste                                                                                        | d by ATL: 🔻                       |                                                                                 |                                                 |
|                                                                  | Sample Registration no                                                                       | of MP/SC:* 00801081818051831001<br>Search MP/SC                                                                                | u x 0                             | R Upload Test Report:<br>Choose File No f<br>File should be Image<br>than 5 MB. | •<br>ile chosen<br>/Pdf and size should be less |
|                                                                  | Any Additional Information                                                                   | n                                                                                                    |                                   |                                                                                 |                                                 |
|                                                                  | New add information                                                                          |                                                                                                    |                                   | C                                                                               |                                                 |
|                                                                  | Note: List of viruses to be te                                                               | sted for plant species available at NCS-TC                                                                                     | CP Website PDF Of List of Viruse  | - <i>//</i>                                                                     |                                                 |

## Step 2 – Fill the below given intimation Form.

Copyright © 2015. National Certification System for Tissue Culture Raised Plants (NCS-TCP). All rights reserved.

Submit Reset

#### 6.2 Payment by TCPF

Step 1 – Open the application from Dashboard or Search application under Tissue Culture Raised Plants in Left Menu.

Step 2 – Click on the Online Payment Tab.

| National Certification Sys ×                                                                                      |                                                                             | 0 – 0 ×                            |
|----------------------------------------------------------------------------------------------------|-----------------------------------------------------------------------------|------------------------------------|
| ← → C ③ ncs.demos.rvsolutions.in/TCPF/Payment                                                                     | ByTCPF.aspx?RType=VENQ&TReqID=Nzg0                                          | 🖈 😨 😒 🗄                            |
| (Dynami                                                                                                    | c Online Management System)                                                 | ▲ 🚺 Welcome - 30june2              |
| Payment by                                                                                                    | TCPF                                                                        | Dashboard > Payment by TCPF        |
| National Certification System for<br>Tissue Culture Raised Plants                                                 | Intimation Form Accept/Regret Online Payment                                | Application No : TCP19518051801    |
|                                                                                                    | Amount to Pay: 3000.00<br>Status: Unpaid<br>I accept the Terms & Conditions |                                    |
| <ul> <li>▼ Annual Self-Assessment Report</li> <li>♥ View Meeting &lt;</li> <li>▼ View Legacy Data &lt;</li> </ul> | Pay Online                                                                  |                                    |
| Testing of Mother Plant       Tissue Culture Raised Plants       Grievances                                       |                                                                             |                                    |
| T Mail <                                                                                                    |                                                                             |                                    |
|                                                                                                    |                                                                             |                                    |
| Search the web and Windows                                                                                        | 🗆 🗢 📮 🧐 🗷 🖨 🍳 🤌 🖉                                                           | へ 記 🗘 <b>6635 PM</b><br>18-05-2018 |

Step 3 – Accept the Terms and Conditions and Click on Pay Online.

#### **Payment Receipt for testing fee**

| C Acknowledgement X                                                                                                    |                                                                                                    | <b>e</b> – o ×               |
|----------------------------------------------------------------------------------------------------|----------------------------------------------------------------------------------------------------|------------------------------|
| $\rightarrow$ X (                                                                                                    |                                                                                                    | ☆ ⊚ 😨 🗄                      |
| Ackno                                                                                                    | wledge Receipt                                                                                                    |                              |
| <b>Th</b><br>Your payment was succes                                                                                                    | ank You!<br>ssful. Below are payment details:                                                                     |                              |
| Receipt No: 1805181704                                                                                                    | Date: 18-05-2018                                                                                                  |                              |
| This is to acknowledge receipt of Payment for th<br>tissue culture production facility:30june2,012 S<br>form for Virus Indexing of tissue /Stock Culture(s | testing of Mother Plants/ Stock Culture(s) from the<br>sctor 12. Kindly send samples along with the Applica<br>l. | tion                         |
| Pri                                                                                                    | t Back                                                                                                    |                              |
| g for ncs.demos.rvsolutions.in                                                                                                    |                                                                                                    | 0648 PM                      |
| Search the web and Windows                                                                                                    |                                                                                                    | 수 뜻과 또에 <b>토킹</b> 18-05-2018 |
|                                                                                                    |                                                                                                    | 16   P a                     |

### 6.3 Send Samples

| Step 1 – | Open the | Application | and click Se | nd sample  |
|----------|----------|-------------|--------------|------------|
| Diep 1   | open uie | reprication | and check be | na sampie. |

| Summary                    | Intimation For                               | m Accept/Regret                                            | Send Sample               | Sample Receiving          | Test Report    | Test Result | Application No: TCP19518051801 |
|----------------------------|----------------------------------------------|------------------------------------------------------------|---------------------------|---------------------------|----------------|-------------|--------------------------------|
| Applicati                  | on for (Virus/C                              | Genetic fidelity) Testir                                   | ng for batch ce           | ertification of Tissue C  | Culture Raisec | l Plants    |                                |
| Details of 1               | TCPF                                         |                                                            |                           |                           |                |             |                                |
|                            | Name:                                        | 30june2                                                    |                           | Registration No.:         | TC/2017/195    | 5           |                                |
| с                          | ertificate No.:                              | TC 2017/C020 /01                                           |                           | Validity of Certificate:  | 28-06-2020     |             |                                |
|                            | Address:                                     | D 12 Sector 12 ANDAMAN<br>NICOBAR ISLANDS                  | I AND                     |                           |                |             |                                |
| Details of t               | he Authorised Pe                             | erson                                                      |                           |                           |                |             |                                |
|                            | Name:*                                       | himanshu                                                   |                           | Telephone:                |                |             |                                |
|                            | Designation:                                 |                                                            |                           | Mobile:*                  | 6546546554     |             |                                |
|                            | Email Id:*                                   | himanshu.sah@rvsolutio                                     | ns.in                     | Fax No.:                  |                |             |                                |
| Details of t<br>Note: Each | <b>issue culture pla</b><br>sample should ha | nts required to be sample<br>ave at least 0.5gm tissue/vir | d:<br>us/test for all the | known virus to be tested. |                |             |                                |

Step 2 - Fill the send sample form and click submit to send the samples.

#### 6.4 Test Report

Once test report is generated by ATL, the same can be downloaded by the TCPF by clicking Test Report Tab.

| National Certification Syst ×                                     |                                                                                                    | Θ -       | - c    | 1                   | ×        |
|-------------------------------------------------------------------|----------------------------------------------------------------------------------------------------|-----------|--------|---------------------|----------|
| $\leftrightarrow$ $\rightarrow$ C (i) ncs.demos.rvsolution        | ns.in/ATL/VirusIndexingReport.aspx?RType=VENQ&TReqID=Nzg0                                                  | *         | •      |                     | :        |
| town the start rain of the                                        | Test Report &                                                                                              | Dashboard | > Tes  | :Report             | *        |
| National Certification System for<br>Tissue Culture Raised Plants | Summary Intimation Form Accept/Regret Send Sample Sample Receiver g Test Report Test Result Application No | : TCP195  | 180518 | 01                  | l        |
| 🚯 Dashboard                                                       |                                                                                                    |           |        |                     |          |
| ▼ Recognition <                                                   | Test Report For Tissue Culture Raised Plant                                                                |           |        |                     |          |
| ▼ Reports <                                                       | Name & Address of ATL: Linkstein of Articultural Science (LIAS) GKUK Paperalare                            |           |        |                     |          |
| ▼ Monthly FeedBack Report <                                       | Name & Audress of Art. Onliversity of Agricultural Science (OKS), Ottyr, bangatore,                        |           |        |                     |          |
| ▼ Annual Self-Assesment Report                                    | Name & Address of TCPF: 30june2, D 12 Sector 12 ANDAMAN AND NICOBAR ISLANDS                                |           |        |                     |          |
| View Meeting <                                                    | Plant Species to be Tested: Mango                                                                          |           |        |                     |          |
| ▼ View Legacy Data <                                              |                                                                                                    |           |        |                     |          |
| Testing of Mother Plant                                           | lotal Number of Samples: 3                                                                                 |           |        |                     |          |
|                                                                   | Details of Virus Indexing                                                                                  |           |        |                     |          |
| ▼ Mail <                                                          |                                                                                                    |           |        |                     |          |
|                                                                   | Date of Testing: 19-05-2018 Sample Tested by (Name of the centralwarehouse Technical Person):              |           |        |                     |          |
|                                                                   | Domaile (6 Ann. and 6                                                                                      |           |        |                     |          |
|                                                                   | remarks, ir Any: asu                                                                                       |           |        |                     |          |
|                                                                   | Details of Genetic Fidelity                                                                                |           |        |                     |          |
|                                                                   | Date of Testing : 19-05-2018 Sample Tested by (Name of the centralwarehouse Technical Person):             |           |        |                     |          |
|                                                                   | Remarks, If Any: jkasd                                                                                     |           |        |                     |          |
| National_Certificatp                                              |                                                                                                    |           | Show   | all                 | ×        |
| Search the web and Window                                         | vs 💷 🛤 😨 🚳 🚳 🚳 🗃 🗸                                                                                         | へ見め       | 10     | 07:00 PI<br>8-05-20 | M<br>018 |

#### 6.5 Test Result

Once Certificate of Quality (CoQ) is uploaded by ATL, the same can be downloaded by TCPF by clicking 'Download certificate' option in test result tab.

| National Certification Syst ×                                                                                                    |                                                                                                   | 0 – 0 ×                                 |
|----------------------------------------------------------------------------------------------------|---------------------------------------------------------------------------------------------------|-----------------------------------------|
| $\leftrightarrow$ $\rightarrow$ C (i) ncs.demos.rvsolutions                                                                                                    | .in/Appeal/RetestingAppeal.aspx?RType=VENQ&TReqID=Nzg0                                            | 🖈 💿 💿 🤨 🗄                               |
| NCS-TCP                                                                                                    | (Dynamic Online Management System)                                                                | Welcome - 30june2 Control - Test Result |
| National Certification System for<br>Tissue Culture Raised Plants                                                                                                    | Summary Intimation Form Accept/Regret Send Sample Sample Receiving Test Report Test Result Applic | ation No : TCP19518051801               |
| 28       Dashboard         Y       Recognition         Y       Reports         Y       Monthly FeedBack Report         Y       Monthly FeedBack Report         Y       New Legacy Data         Y       View Legacy Data         Y       Testing of Mother Plant         Y       Tissue Culture Raised Plants <         B       Grievances         Y       Mail | Result of the test of TC Plant: Approved<br>Certificate: Download Certificate                     |                                         |
| National_Certificatp ^                                                                                                    |                                                                                                   | Show all X                              |
| Search the web and Windows                                                                                                    | 🗆 💼 🧿 🕫 🚖 🥥 💋 📾                                                                                   | へ 臣 (か) 局 07:00 PM                      |

# 7. Appeal7.1 Appeal Application

If the TCPF is not satisfied by the test result by ATL, then there is an option 'in the tab-test results' to apply for retesting.

| NCS-TCP                                                                                    | (Dynamic Online Man                                                                    | agement                                           | System)                      |                            |                                       | Welcome - 30june2                               |
|--------------------------------------------------------------------------------------------|----------------------------------------------------------------------------------------|---------------------------------------------------|------------------------------|----------------------------|---------------------------------------|-------------------------------------------------|
| and the state row to the                                                                   | Test Result                                                                            |                                                   |                              |                            |                                       | 🍪 Dashboard > Test Result                       |
| National Certification System for<br>Tissue Culture Raised Plants                          | Summary Intimation Form A                                                              | cept/Regret                                       | Send Sample Sam              | ple Receiving Test Report  | Test Result                           | Application No : TCP19518051802                 |
| <ul> <li>Bashboard</li> <li>▼ Recognition</li> </ul>                                       | Result of the test of TC Plan                                                          | : Not Approv                                      | red                          |                            |                                       | ·                                               |
| ▼ Reports <                                                                                | Certificate                                                                            | : Download                                        | Certificate                  |                            |                                       |                                                 |
| <ul> <li>▼ Monthly FeedBack Report &lt;</li> <li>▼ Annual Self-Assesment Report</li> </ul> | Would you like to appeal against the r<br>Note: You have 15 days from date of certific | ot approval certi<br>tion to appeal.              | ficate to higher authorities | ≍ ● Yes ○ No               |                                       |                                                 |
| View Meeting <                                                                             | Sample Details                                                                         |                                                   |                              |                            |                                       |                                                 |
| ▼ Testing of Mother Plant <                                                                | Name of Plant Spec                                                                     | es: Orange                                        |                              | Numbe                      | er of Samples: 1                      |                                                 |
| <ul> <li>▼ Tissue Culture Raised Plants &lt;</li> <li>■ Grievances &lt;</li> </ul>         | Name of ATL were initial testing do                                                    | /as Universit                                     | y of Agricultural Science    | Name of ATL were fina      | al testing was Univer<br>done: (UAS), | sity of Agricultural Science<br>GKVK. Bangalore |
| ▼ Mail <                                                                                   |                                                                                        | (UAS), Gł                                         | (VK, Bangalore               |                            | doner (ono))                          | onny bangalore                                  |
|                                                                                            | Appeal for:*                                                                           | <ul><li>Virus</li><li>Gene</li><li>Both</li></ul> | Indexing<br>tic Fidelity     |                            |                                       |                                                 |
|                                                                                            | Virus Na                                                                               | ne: VirusA, V                                     | irusC, VRF                   |                            |                                       |                                                 |
|                                                                                            | Details of Batches of Tissue Cult                                                      | ure Raised Plant                                  | s                            |                            |                                       |                                                 |
|                                                                                            | SNo. Plant Species                                                                     | Variety                                           | Stage of Plant               | 40 digit Batch Registratio | on Number                             |                                                 |
|                                                                                            | 1 Orange                                                                               | orn                                               | In-agar                      | 0020211250503183200313     | 3132323001180518118                   |                                                 |
|                                                                                            | Reason for Disapprova<br>Certificati                                                   | l of asdf<br>on:                                  |                              |                            | ii.                                   |                                                 |
|                                                                                            | Remarks by TC                                                                          | PF:                                               |                              |                            | li.                                   |                                                 |
|                                                                                            |                                                                                        |                                                   |                              | _                          |                                       |                                                 |
|                                                                                            |                                                                                        |                                                   |                              | Submit                     |                                       |                                                 |

#### 7.2 TCPF Payment for Appeal

If appeal is accepted by the NMC then TCPF can search application from Search Appeal under Grievances and proceed for payment.

| er Plant/Stock (<br>ecord Found<br>e Culture Raised | Culture(s)                                                   |                                                                                                    |                                                                                                    |                                                                                                    |                                                                                                    |                                                                                                    |                                                                                                    |
|-----------------------------------------------------|--------------------------------------------------------------|----------------------------------------------------------------------------------------------------|----------------------------------------------------------------------------------------------------|----------------------------------------------------------------------------------------------------|----------------------------------------------------------------------------------------------------|----------------------------------------------------------------------------------------------------|----------------------------------------------------------------------------------------------------|
| er Plant/Stock (<br>ecord Found<br>e Culture Raised | d Plants                                                     |                                                                                                    |                                                                                                    |                                                                                                    |                                                                                                    |                                                                                                    |                                                                                                    |
| ecord Found<br>e Culture Raised                     | 1 Plants                                                     |                                                                                                    |                                                                                                    |                                                                                                    |                                                                                                    |                                                                                                    |                                                                                                    |
| ecord Found                                         | d Plants                                                     |                                                                                                    |                                                                                                    |                                                                                                    |                                                                                                    |                                                                                                    |                                                                                                    |
| e Culture Raised                                    | d Plants                                                     |                                                                                                    |                                                                                                    |                                                                                                    |                                                                                                    |                                                                                                    |                                                                                                    |
| e Culture Raise                                     | d Plants                                                     |                                                                                                    |                                                                                                    |                                                                                                    |                                                                                                    |                                                                                                    |                                                                                                    |
| e Culture Raise                                     | d Plants                                                     |                                                                                                    |                                                                                                    |                                                                                                    |                                                                                                    |                                                                                                    |                                                                                                    |
|                                                     |                                                              |                                                                                                    |                                                                                                    |                                                                                                    |                                                                                                    |                                                                                                    |                                                                                                    |
|                                                     |                                                              |                                                                                                    |                                                                                                    |                                                                                                    |                                                                                                    |                                                                                                    |                                                                                                    |
| . Application No.                                   | Submitted To                                                 | Submitted                                                                                                    | Current Status                                                                                                    | Pending                                                                                                    | Certification by                                                                                                    | Has                                                                                                    | Referral                                                                                                    |
|                                                     |                                                              | On                                                                                                    |                                                                                                    | Un                                                                                                    | AIL                                                                                                    | Appealed                                                                                                    | Decision                                                                                                    |
| TCP19518051802                                      | University of Agricultural Science (UAS), GKVK,<br>Bangalore | 18/05/2018                                                                                                    | Label Printed                                                                                                    |                                                                                                    | Yes                                                                                                    | Yes                                                                                                    | Approved                                                                                                    |
| TCP19518051801                                      | University of Agricultural Science (UAS), GKVK,              | 18/05/2018                                                                                                    | Certificate<br>Created                                                                                                    | NMC1                                                                                                    | Yes                                                                                                    |                                                                                                    |                                                                                                    |
|                                                     | TCP19518051802                                               | TCP19518051802 University of Agricultural Science (UAS), GKVK,<br>Bangalore<br>TCP19518051801 University of Agricultural Science (UAS), GKVK, | CP19518051802         University of Agricultural Science (UAS), GKVK,<br>Bangalore         18/05/2018           TCP19518051801         University of Agricultural Science (UAS), GKVK,<br>Bangalore         18/05/2018 | On         On           TCP19518051802         University of Agricultural Science (UAS), GKVK,<br>Bangalore         18/05/2018         Label Printed           TCP19518051801         University of Agricultural Science (UAS), GKVK,<br>Bangalore         18/05/2018         Certificate<br>Created | On         On         On           TCP19518051802         University of Agricultural Science (UAS), GKVK,<br>Bangalore         18/05/2018         Label Printed           TCP19518051801         University of Agricultural Science (UAS), GKVK,<br>Bangalore         18/05/2018         Certificate         NMC1 | On         On         On         ATL           TCP19518051802         University of Agricultural Science (UAS), GKVK,<br>Bangalore         18/05/2018         Label Printed<br>Created         Yes           TCP19518051802         University of Agricultural Science (UAS), GKVK,<br>Bangalore         18/05/2018         Certificate<br>Created         NMC1         Yes | On     On     On     ATL     Appealed       TCP19518051802     University of Agricultural Science (UAS), GKVK,<br>Bangalore     18/05/2018     Label Printed<br>Label Printed     Yes     Yes       TCP19518051802     University of Agricultural Science (UAS), GKVK,<br>Bangalore     18/05/2018     Certificate<br>Created     NMC1     Yes |

#### 7.3 Appeal Results

Search application from Search Appeal under Grievances and click on Test Report for new results of testing. It can be downloaded by clicking 'Download report' option.

| the state of the state of the s | Test  | t Report                                    |                     |               |          | _                           |                  |                     |                 | 🍪 Dashboard > Test Repo         |  |
|----------------------------------------------------------------------------------------------------|-------|---------------------------------------------|---------------------|---------------|----------|-----------------------------|------------------|---------------------|-----------------|---------------------------------|--|
| National Certification System fo<br>Tissue Culture Raised Plants                                                                                                    | or St | ummary                                      | Appeal By TCPF      | Test Repo     | ort      |                             | Aŗ               | ppeal No : ATCP1805 | 2018785         | Application No : TCP19518051802 |  |
| 🚯 Dashboard                                                                                                    |       |                                             |                     |               |          | •                           |                  |                     |                 |                                 |  |
| T Recognition                                                                                                    | <     | Test Report For Tissue Culture Raised Plant |                     |               |          |                             |                  |                     |                 |                                 |  |
| T Reports                                                                                                    | <     | Council a Date                              | - 9 -               |               |          |                             |                  |                     |                 |                                 |  |
| ▼ Monthly FeedBack Report                                                                                                    | <     | Sample Det                                  | aits                |               |          |                             |                  |                     |                 |                                 |  |
| Annual Self-Assesment Report                                                                                                    | ¢     |                                             | Name of Plan        | nt Species: O | Drange   |                             | Nur              | nber of Samples:    | 1               |                                 |  |
| View Meeting                                                                                                    | <     | Name of A                                   | ATL were initial to | esting was u  | Inivarsi | ity of Agricultural Science | Name of ATL were | final testing was   | Univers         | ity of Agricultural Science     |  |
| View Legacy Data                                                                                                    | <     |                                             | done: (LAS)         |               |          | KV/K Bangalore              | done: (UAS), G   |                     | SKVK, Bangalore |                                 |  |
| Testing of Mother Plant                                                                                                    | <     |                                             |                     | (             | 0/10/, 0 | interity builgatorie        |                  |                     |                 |                                 |  |
| Tissue Culture Raised Plants                                                                                                    | <     |                                             | Test Report         | of MP/SC:     | Downlo   | ad Report                   | Te               | st Report of TCP:   | Downlo          | ad Report                       |  |
| Grievances                                                                                                    | <     |                                             |                     |               |          |                             |                  |                     |                 |                                 |  |
| ▼ Mail                                                                                                    | <     | Test Report                                 | By ATL              |               |          |                             |                  |                     |                 |                                 |  |
|                                                                                                    |       | Sample N                                    | umber               |               |          | P                           | CR               | ELISA               |                 | Genetic Fidelity                |  |
|                                                                                                    |       |                                             |                     |               | 1        | VirusA                      | VirusC           | VRF                 |                 |                                 |  |
|                                                                                                    |       |                                             |                     |               |          |                             |                  |                     |                 |                                 |  |

# 8. Recognition of Hardening Centre8.1 Application for Recognition of Hardening Centre

| 🗋 National Certification Sys 🗙                                    | 🔏 Home 🛛 🗙 🗅 National Cert                   | ification Sys 🗙 📃                   |                         |              | ≜ _ <b>□</b> ×                                    |
|-------------------------------------------------------------------|----------------------------------------------|-------------------------------------|-------------------------|--------------|---------------------------------------------------|
| ← → C ③ ncs.demos.rvs                                             | olutions.in/TCPF/TCPFHardeningRecognition.as | px                                  |                         |              | ର୍ଦ 🕁 🗄                                           |
| NCS-TCP                                                           | (Dynamic Online Manage                       | ment System)                        |                         |              | Welcome - AgroBiotech                             |
| The state year total trade                                        | Application for Recognition of I             | IC under NCS-TCP                    |                         | 🙆 Dashboard  | > Application for Recognition of HC under NCS-TCP |
| National Certification System for<br>Tissue Culture Raised Plants | Applicant Entity (Institute/Organisation)    |                                     |                         |              |                                                   |
| 🔀 Dashboard                                                       | Name of Recognized T                         | ssue Culture Production Facility :* |                         |              |                                                   |
| T Recognition                                                     |                                              | ,                                   |                         |              |                                                   |
| Reognition History                                                | Address of Recognized T                      | ssue Culture Production Facility :* |                         |              |                                                   |
| Search Reognition Application                                     |                                              |                                     |                         |              |                                                   |
| Notifications                                                     | Recognition Detail of the main facility reco | gnized under NCS-TCP                |                         |              |                                                   |
| Renewal                                                           | Registration No. : TC/2018/0                 | 5                                   | Certificate No. : TC 20 | 18/C003      |                                                   |
| Recognition of Hardening Centre                                   |                                              |                                     |                         |              |                                                   |
| ▼ Reports <                                                       | Date of Issue : 01-05-2018                   |                                     | Valid Up To: 29-04      | -2020        |                                                   |
| ▼ Monthly FeedBack Report <                                       |                                              |                                     |                         |              |                                                   |
| ▼ Annual Self-Assesment Report                                    | Details of Hardening Centre to be Recogni    | red                                 |                         |              |                                                   |
| View Meeting <                                                    | Address :*                                   |                                     |                         |              |                                                   |
| ▼ View Legacy Data <                                              |                                              |                                     |                         |              |                                                   |
| ▼ Testing of Mother Plant <                                       | Hardening Facility                           | Numbers                             |                         | Area(sq. ft) |                                                   |
| Tissue Culture Raised Plants                                      | Green/PloyHouse                              |                                     |                         |              |                                                   |
| ∎ onevances (                                                     | Nursery/Shade net                            |                                     |                         |              |                                                   |
|                                                                   |                                              |                                     |                         |              |                                                   |
|                                                                   |                                              |                                     |                         |              |                                                   |
|                                                                   |                                              |                                     |                         |              |                                                   |
| ncs.demos.rvsolutions.in/TCPF/TCPFHa                              | ardeningRecognition.aspx                     |                                     |                         |              | -                                                 |
| 🔳 🧃 健 📔                                                           | 🗧 🛛 🖡 d 📿 🖓 t ( 👥 🚺 📑                        | 隆 🚺 📉                               |                         |              | ▲ I3:32<br>▲ IV IN 13:32<br>05-06-2018            |

- Step 1- A recognized TCPF may apply for recognition of Hardening Centre by selecting the option- "Recognition of Hardening Centre" from left menu
- Step 2- Fill the details as required in the form and submit.

An alert message will be generated on successful submission of form.

| 🗋 National Certification Syst 🗙                     | C Home × 🗅 National Certific                                         | ation Sys 🗙             |                                                                |
|-----------------------------------------------------|----------------------------------------------------------------------|-------------------------|----------------------------------------------------------------|
| $\leftrightarrow$ $\rightarrow$ C (i) ncs.demos.rvs | olutions.in/TCPF/TCPFHardeningRecognition.aspx                       |                         | ର୍ଜ 🖈 🗄                                                        |
| NCS-TCP                                             |                                                                      |                         | ▲<br>Welcome - AgroBiotech                                     |
| and the second second                               |                                                                      |                         | Dashboard      Application for Recognition of HC under NCS-TCP |
|                                                     | Applicant Entity (Institute/Organisation)                            |                         |                                                                |
|                                                     |                                                                      |                         |                                                                |
|                                                     | Address of Records                                                   |                         |                                                                |
|                                                     |                                                                      | Successful Notification |                                                                |
|                                                     | Recognition Detail of the main facility<br>Registration No. : TC/20. | OK                      | Coos                                                           |
|                                                     |                                                                      |                         | -2020                                                          |
|                                                     | Details of Hardening Centre to be Recognized                         |                         |                                                                |
|                                                     |                                                                      |                         |                                                                |
|                                                     |                                                                      |                         | Area(sq. ft)                                                   |
|                                                     |                                                                      |                         | 1                                                              |
|                                                     |                                                                      |                         | 1                                                              |
|                                                     |                                                                      |                         |                                                                |
|                                                     |                                                                      |                         |                                                                |
|                                                     | in-unarge of Hardening Centre(s)                                     |                         |                                                                |
| 💻 🖻 🜔 📗                                             | 📜 👖 C 📿 hi (c 🕰 hise 💹 C pile 🗄                                      | 8 🔟 🦄 📲 🥣               | ▲ ■ 13:37<br>▲ ■ 10:05-06-2018                                 |

Once the application has been filled, the TCPF can navigate to the form by clicking the registration number on the dashboard under the Recognition Details section (Last one month records/Applications).

#### 8.2 Submission of Self-Assessment form

Step1- Click on Self-Assessment to open the self-assessment form.

Step 2- The TCPF must then fill the self-assessment form and submit.

| 🗋 National Certification Sys 🗙 🏹 Home                             | e        | × 🗅 Self Assessment 🛛 ×                                                                                        |                         | ≜ _ 0                                                      | ×  |
|-------------------------------------------------------------------|----------|----------------------------------------------------------------------------------------------------|-------------------------|------------------------------------------------------------|----|
| $\leftrightarrow$ $\rightarrow$ C (i) ncs.demos.rvsolutions.ir    | n/TCPI   | F/TCPFSelfAssessment.aspx?TCPFID=Nzk3                                                                          |                         | Q <b>~</b> ☆                                               | :  |
| Self A                                                            | Asse     | ssment Report                                                                                                  |                         | Dashboard ⇒ SelfAssessment                                 | *  |
| National Certification System for<br>Tissue Culture Raised Plants |          |                                                                                                    |                         | Registration No : HTemp/2018/002                           |    |
| Dashboard     Sur                                                 | mmary    | HC Recognition Form Self-Assessment                                                                            |                         |                                                            |    |
| ▼ Recognition <                                                   |          |                                                                                                    |                         |                                                            |    |
| ▼ Reports <                                                       |          | SELF ASSESSMENT REPORT FOR RECOGNITION/RENEWAL OF RECOGN                                                       | NITION FOR TISSU        | JE CULTURE PRODUCTION                                      |    |
| ▼ Annual Self-Assesment Report                                    | (*marke  | ed parameters are mandatory requirements for consideration of application for registration. Site visit would b | e organized on compl    | liance with mandatory requirements during self assessment. |    |
| View Meeting <                                                    |          | Tresent Status and Descriptive mormation to be inted by ap                                                     | pricant as sen assessin | iency                                                      |    |
| ▼ View Legacy Data < 1.                                           | . Part A | 2. Part B 3. Part C 4. Part D 5. Part E                                                                        | 6.7                     | Attachments                                                |    |
| Tissue Culture Raised Plants 4                                    |          |                                                                                                    |                         |                                                            |    |
| Grievances <                                                      |          |                                                                                                    |                         | *                                                          |    |
| ▼ Mail                                                            | Infi     | rastructure                                                                                                    |                         |                                                            |    |
|                                                                   | S.No     | Particulars                                                                                                    | Self Assessment B       | y the Applicant                                            |    |
|                                                                   |          |                                                                                                    | Present Status          | Descriptive Information                                    |    |
|                                                                   | A1       | Do you have the following areas clearly demarcated*                                                            |                         |                                                            |    |
|                                                                   |          | (i) Transfer/ Grading Area(s) Specify area                                                                     | © Yes © No              |                                                            |    |
|                                                                   |          | (ii) Acclimatization                                                                                           | © Yes © No              |                                                            |    |
|                                                                   |          | (iii) Green house/ poly house(s) Specify area                                                                  | © Yes © No              |                                                            |    |
|                                                                   |          | (iv) Nursery/ Shade house Area(s) Specify area                                                                 | © Yes © No              |                                                            |    |
|                                                                   |          | (V) Do you have a separate misting facility(ies) If so, its area                                               | © Yes © No              |                                                            |    |
| 🗉 🙆 🙆 📋                                                           | <b>1</b> | 💽 🖳 🖳 🛐 🚺 🔀 🗐 😈                                                                                                |                         | ▲ I3:40<br>● <b>1</b> 3:40<br>05-06-20                     | 18 |

As seen above the self-assessment form for Recognition of Hardening Centre is divided into 6 sections.

#### **8.3 Payment of Registration Fees**

The application will be pending for payment of fees which is done by following steps.

| C Home     X     Payment Fee     X                                    | 🔺 – 🗇 🗙                          |
|-----------------------------------------------------------------------|----------------------------------|
| ← → C ① ncs.demos.rvsolutions.in/TCPF/RecognitionFee.aspx?TCPFID=Nzk2 | Q 🕶 🕁 🗄                          |
| (Dynamic Online Management System)                                    | Welcome - Test company           |
| Payment Fee                                                           | 🔹 Dashboard > Payment Fee        |
| National Certification System for<br>Tissue Culture Raised Plants     | Registration No : HTemp/2018/001 |
| Dashboard     Summary HC Recognition Form Self-Assessment Fee         |                                  |
| T     Recognition        T     Reports        Registration Fee        |                                  |
| ▼ Monthly FeedBack Report < Amount to Pay: 500.00                     |                                  |
| Annual Self-Assesment Report     Status: UnPaid     View Meeting      |                                  |
| ▼ View Legacy Data ✓                                                  |                                  |
| T Testing of Mother Plants                                            |                                  |
| T Mail                                                                |                                  |
|                                                                       |                                  |
|                                                                       |                                  |
|                                                                       |                                  |
|                                                                       |                                  |
|                                                                       |                                  |
| 💷 🛍 🥭 🚞 🛯 🐢 💁 💁 💁 🔛 🖉                                                 | ▲ 🔍 🖡 🖡 🔺 14:31<br>05-06-2018    |

Step 1 – Click on the highlighted fee tab for making payment.

Step 2- Click in the check box and proceed for online payment.

#### 8.4 Payment of Inspection Fees

Once the site visit is finalized by the NCS-TCP Management Cell, the TCPF is required to pay the inspection fee, which is done by following the basic steps:

Step 1 – Click on the highlighted fee tab for making payment.

Step 2- Click in the check box and proceed for online payment.

#### 8.5 Payment of Certification Fees

Once the site visit is done and upon successful completion of inspection procedures (Nonconformities and Corrective Actions, if any) the decision of the concerned authority will be displayed. The application status shown in summary page, will be displayed as 'pending on TCPF for payment of Certification Fee'.

Step 1 – Click on the fee tab to make payment of the Certification fee.

Step 2 – Click in check box and proceed online for the payment.

On successful completion of payment, the NCS-TCP management cell will issue the certificate of recognition of hardening centre.